## 17-10-2023

# EDIFICANT

Instrucciones para gestionar el pago de la revisión excepcional de precios en la plataforma Edificant

Direcció General d'Infraestructures Educatives GENERALITAT VALENCIANA

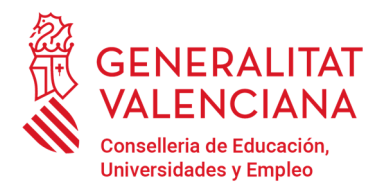

Av. Campanar, 32 · 46015 Valencia www.gva.es

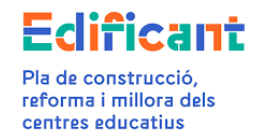

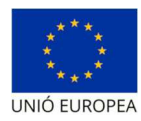

### Contenido

| AYUNTAMIENTOS: Instrucciones para gestionar el pago de la revisión excepcional de precios<br>en la plataforma EDIFICANT                                                                          |
|----------------------------------------------------------------------------------------------------|
| PASO 1-DESCARGA DE PLANTILLAS ORIENTATIVAS                                                                                                    |
| <mark>PASO 2</mark> :PRESENTACIÓN CERTIFICACIÓN FINAL DE OBRA QUE INCLUYE LA REVISIÓN<br>EXCEPCIONAL DE PRECIOS (nuevo procedimiento)                                                            |
| PASO 3-PROCEDIMIENTO PARA GENERAR LA CERTIFICACIÓN FINAL CON REVISIÓN<br>EXCEPCIONAL PRECIOS EN LA PLATAFORMA EDIFICANT4                                                                         |
| CASO 1: Certificación final sin incremento de gasto (C1) con revisión excepcional con<br>precios provisionales/definitivos (C4)4                                                                 |
| Caso 1A: CUANDO HAY SUFICIENTE DISPONIBLE EN LA ACTUACIÓN PARA TODA LA<br>CERTIFICACIÓN FINAL DE OBRA4                                                                                           |
| CASO 1B: CUANDO NO HAY SUFICIENTE DISPONIBLE EN LA ACTUACIÓN PARA TODA LA<br>CERTIFICACIÓN FINAL DE OBRA                                                                                         |
| CASO 2: Certificación final con incremento de gasto (C1) y con revisión excepcional con precios provisionales/definitivos                                                                        |
| CASO 2A: CUANDO HAYA SUFICIENTE DISPONIBLE PARA SOLICITAR EL INCREMENTO DE<br>GASTO (C1). <mark>(AQUÍ TENDREMOS DOS CASOS:</mark> 16                                                             |
| <mark>CASO 2A.1: HAY SUFICIENTE DISPONIBLE PARA PAGAR EL INCREMENTO DE GASTO</mark><br>(C1) Y LA REVISIÓN EXCEPCIONAL DE PRECIOS (C4)16                                                          |
| CASO 2A.2: HAY SUFICIENTE DISPONIBLE PARA EL INCREMENTO DE GASTO (C1) PERO<br>NO HAY SUFICIENTE DISPONIBLE O NINGÚN DISPONIBLE PARA LA TOTALIDAD DE LA<br>REVISIÓN EXCEPCIONAL DE PRECIOS (C4)20 |
| CASO 2B: EN EL CASO DE NO HABER SUFICIENTE DISPONIBLE PARA SOLICITAR LA<br>TOTALIDAD DEL INCREMENTO DE GASTO (C1)23                                                                              |
| CASO 3: Certificación Final Adicional Excepcional (apartado 3, Disposición adicional quinta, RD 5/2017)27                                                                                        |
| CERTIFICACIONES FINALES PARCIALES                                                                                                    |

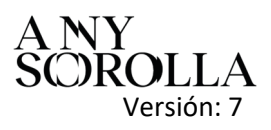

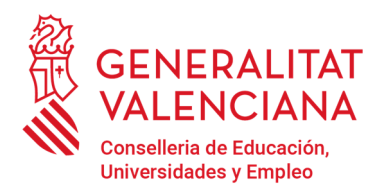

Av. Campanar, 32 · 46015 Valencia www.gva.es

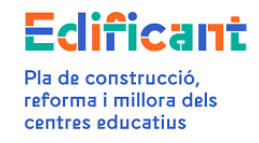

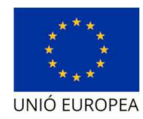

# AYUNTAMIENTOS: Instrucciones para gestionar el pago de la revisión excepcional de precios en la plataforma EDIFICANT.

### PASO 1-DESCARGA DE PLANTILLAS ORIENTATIVAS

Se descargarán las plantillas orientativas necesarias para la gestión del pago de la revisión excepcional de precios. En la opción del menú de Descargas de la Plataforma Edificant hay disponibles dos plantillas para poder trabajar la información necesaria para tramitar la certificación final que contenga revisión excepcional de precios.

- 1. C4a\_MODEL\_ORIENTATIU\_RESOLUCIO\_AJUNTAMENT\_REV\_EXCEP\_PREUS.odt
- 2. C4b\_EXCEL\_CALCULS\_REVISIO\_EXCEPCIONAL\_PREUS.xls<sup>1</sup> (también disponible en la página web de la Conselleria en el siguiente enlace <u>https://ceice.gva.es/documents/161863110/372507305/Procedencia+Revisi%C3%B3n+extraordina</u> ria+de+Precios+modelo+Edificant+abril+2023. Versi%C3%B3n+5.1a/a75371ae-68d2-0c7b-4f45-a8603e183bf4?t=1685966818891)

# PASO 2:PRESENTACIÓN CERTIFICACIÓN FINAL DE OBRA QUE INCLUYE LA REVISIÓN EXCEPCIONAL DE PRECIOS (nuevo procedimiento).

La plataforma ha sido modificada para permitir subir a la pestaña de "CERTIFICACIONES/FACTURAS" la certificación final del contrato de obras que incluya revisión excepcional de precios, sin que previamente se deban subir los documentos en la pestaña "Documentos" tal y como se indicaba en la versión 6 de 23 de junio de 2022 de estas instrucciones.

Asimismo, se ha modificado la plataforma para permitir que se pueda subir a la plataforma Edificant la certificación final que contenga la partida de revisión excepcional de precios.

Por tanto, la subpestaña de "Datos de certificación/factura" ha cambiado en las opciones disponibles que se pueden elegir en el tipo de certificación/factura, así como el menú de las

<sup>&</sup>lt;sup>1</sup> Se podrá utilizar para calcular el % de la procedencia de la aplicación de la revisión excepcional, así como para calcular el importe de la revisión excepcional ya sea con precios provisionales o definitivos.

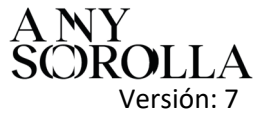

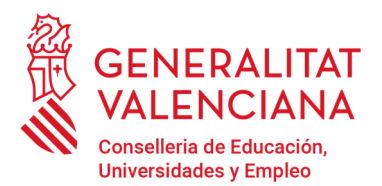

Av. Campanar, 32 · 46015 Valencia www.gva.es

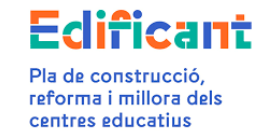

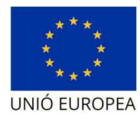

acciones disponibles, y los documentos que se deben adjuntar para poder tramitar la certificación/factura.

Estos son los documentos que habrá que preparar para subir cuando presentemos la certificación final que contenga la revisión excepcional de precios.

|                                                                                                    | TIPO DOCUMENTO EN PLATAFORMA                                               |
|----------------------------------------------------------------------------------------------------|----------------------------------------------------------------------------|
| Resolución del Ayto de la procedencia de la aplicación de la revisión excepcional de                                                                                                    | C4a RESOLUCIÓ AJUNTAMENT REVISIÓ<br>EXCEPCIONAL PREUS <b>(RES_REVEXC</b> ) |
| precios, en formato pdf <sup>2</sup> . Esta resolución<br>deberá indicar expresamente que se aprueba<br>la procedencia de la Revisión excepcional de<br>Precios, que supera el 5%, la fórmula que se<br>aprueba para la revisión (y en caso de no ser<br>la 811 la justificación procedente) y que está<br>dentro del ámbito temporal del RDL 3/2022. |                                                                            |
| Pdf firmado <sup>3</sup> de la hoja de cálculo de la procedencia de la revisión excepcional de precios                                                                                                    | C4b PDF SIGNAT CÀLCULS<br>REV.EXC.PREUS_PROCEDÈNCIA (JUS_REV_%)            |
| Pdf firmado <sup>4</sup> de la hoja de cálculo para<br>conocer el importe de la revisión excepcional<br>precios (con precios provisionales) -cuando<br>proceda                                                                                                    | C4c PDF SIGNAT CÀLCULS<br>REV.EXC.PREUS_PROVISIONALS<br>(JUS_REV_PR)       |
| Pdf firmado <sup>5</sup> de la hoja de cálculo para<br>conocer el importe de la revisión excepción<br>de precios (con precios definitivos) -cuando<br>proceda                                                                                                    | C4d PDF SIGNAT CÀLCULS<br>REV.EXC.PREUS_DEFINITIUS <b>(JUS_REV_DF)</b>     |

En el caso de que la certificación final incluyera un incremento de gasto (C1) deberá subirse también el informe justificativo del incremento de gasto cuando se solicite el C1. A este fin se seleccionará el tipo de documento:

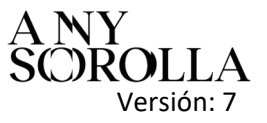

<sup>&</sup>lt;sup>2</sup> Firmado electrónicamente por el órgano de contratación

<sup>&</sup>lt;sup>3</sup> Firmado electrónicamente por el Secretario/Interventor

<sup>&</sup>lt;sup>4</sup> Firmado electrónicamente por el Secretario/Interventor

<sup>&</sup>lt;sup>5</sup> Firmado electrónicamente por el Secretario/Interventor

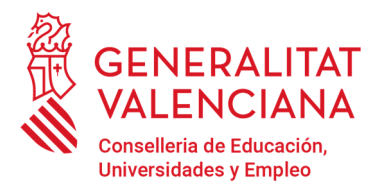

Av. Campanar, 32 · 46015 Valencia www.gva.es

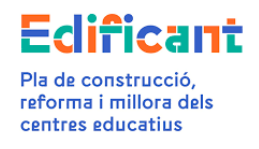

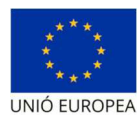

|                                                | TIPO DOCUME    | NTO EN PLATAF | ORMA      |
|------------------------------------------------|----------------|---------------|-----------|
| Informe justificativo del incremento de gasto, | C1_INFORME     | JUSTIFICATIU  | INCREMENT |
| en formato pdf <sup>6</sup> .                  | DESPESA (C1-II | NFO)          |           |

MUY IMPORTANTE: Para poder tramitar en la plataforma Edificant la certificación final de la obra que contenga revisión excepcional de precios deberán estar tramitadas y aprobadas todas las facturas de los contratos de servicios y las certificaciones ordinarias de la obra, pertenecientes a la actuación.

En el caso de que, por el régimen de pago establecido en los contratos de servicios, quede algún saldo pendiente de facturar de estos contratos, se deberá aportar informe justificativo.

### PASO 3-PROCEDIMIENTO PARA GENERAR LA CERTIFICACIÓN FINAL CON REVISIÓN EXCEPCIONAL PRECIOS EN LA PLATAFORMA EDIFICANT

<u>CASO 1</u>: Certificación final sin incremento de gasto (C1) con revisión excepcional con precios provisionales/definitivos (C4)

#### <u>Caso 1A:</u> CUANDO HAY SUFICIENTE DISPONIBLE EN LA ACTUACIÓN PARA TODA LA CERTIFICACIÓN FINAL DE OBRA

1.- En la pestaña "CERTIFICACIONES/FACTURAS", cuando el ayuntamiento cree la nueva certificación, en el apartado "Concepto" de la subpestaña de "Datos de certificación/factura" tendrá que indicar "Certificación final según el desglose detallado-Adjudicación con nº exp. XXXX, adjudicatari XXXXXXXX (NIF/CIF/NIE)- XXXXXXXXX (nombre empresa adjudicataria)" independientemente de que alguno de los índices de precios sea provisional o definitivo.

Para ello, dentro de la actuación correspondiente iremos a la pestaña de "Certificaciones/facturas".

Seleccionamos NUEVO en el menú Acciones (nota: desde este mismo menú se podrá borrar o editar la certificación/factura creada y aún no presentada)

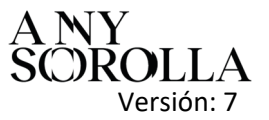

<sup>&</sup>lt;sup>6</sup> Firmado electrónicamente por el Secretario/Interventor

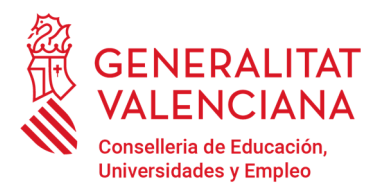

Av. Campanar, 32 · 46015 Valencia www.gva.es

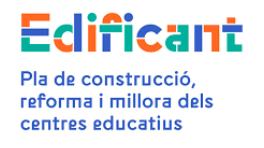

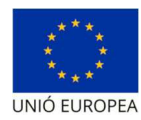

| eg . | ertificaciones/Facturas |          |                |         |                                                                                                    |      | ~                                         |
|------|-------------------------|----------|----------------|---------|----------------------------------------------------------------------------------------------------|------|-------------------------------------------|
|      |                         |          |                |         |                                                                                                    | an A | lociones 💌                                |
|      | Fecha                   | Registro | Aprob./rechazo | Importe | Estado                                                                                                    | ÷    | Nuevo                                     |
|      |                         |          |                |         | The second second second second second second second second second second second second second second second se | 1    | Editar                                    |
|      |                         |          |                |         |                                                                                                    | ×    | Borrar                                    |
|      |                         |          |                |         |                                                                                                    | 3    | Generar modelo de domiciliación bancaria  |
|      |                         |          |                |         |                                                                                                    | 3    | Adjuntar modelo de domicillación bancaria |
|      |                         |          |                |         |                                                                                                    | 1    | Generar certificado de pago               |
|      |                         |          |                |         |                                                                                                    | -    | Adjuntar certificado de pago firmado      |
|      |                         |          |                |         |                                                                                                    | 0    | Presentar                                 |
|      |                         |          |                |         |                                                                                                    |      | 07/05/2023                                |

Aparecerá el nuevo formato de la Subpestaña "Datos certificación/factura", que tendrá seleccionado por defecto el tipo de certificación/factura "Ordinaria/A cuenta".

| Certificacion                |                                                                        |                |                 |                          |        | ×            |
|------------------------------|------------------------------------------------------------------------|----------------|-----------------|--------------------------|--------|--------------|
| Datos Certificación/Factu    | ara Documentos                                                         |                |                 |                          |        |              |
|                              |                                                                        |                |                 |                          |        | E Acciones 🕶 |
| 🛛 🥑 Adjudicación             |                                                                        |                |                 |                          |        |              |
| Adjudicación*                |                                                                        |                |                 | Q                        |        | + Nuevo      |
| 🕑 Certificación/Factura      |                                                                        |                |                 |                          |        |              |
| Nº Cert/Factura*             |                                                                        | Fecha factura* | Estado: INICIAL |                          |        |              |
| Concepto*                    |                                                                        | -              |                 |                          |        |              |
| Tipo*<br>Partidas*           | Ordinaria/A cuenta () Final Parcial () Final/Liquidacion     Ordinaria | _              |                 |                          |        |              |
| Importe certificado          |                                                                        |                |                 |                          |        |              |
| Base imponible €*            |                                                                        | % IVA*         |                 | % IRPF                   | TOTAL€ |              |
| Import total                 |                                                                        |                |                 |                          |        |              |
| Import total                 |                                                                        |                |                 |                          | TOTAL€ |              |
| 🕜 Cesionario                 |                                                                        |                |                 |                          |        |              |
| Tipus de cessió 🔹 Ayuntamier | nto 🔿 Contratista 🔿 Segunda cesión                                     |                | G               |                          |        |              |
| 🛛 🕑 Datos de registro        |                                                                        |                |                 |                          |        |              |
| Número registro              |                                                                        | Fecha registro |                 | Fecha aprobación/rechazo |        |              |
|                              |                                                                        |                | Guardar 🖯 Ca    | ncelar                   |        |              |

Seleccionaremos en el tipo de certificación/factura "Final/Liquidación"

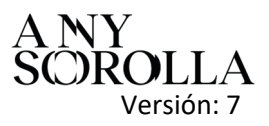

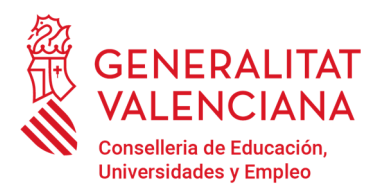

Av. Campanar, 32 · 46015 Valencia www.gva.es

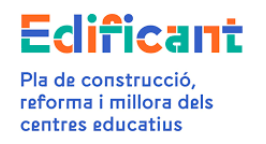

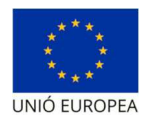

|     | ertificacion                       |                                                           |                |   |                 |            |
|-----|------------------------------------|-----------------------------------------------------------|----------------|---|-----------------|------------|
|     | Datos Certificación/Factura        | Documentos                                                |                |   |                 |            |
|     |                                    |                                                           |                |   |                 |            |
|     | 🕑 Adjudicación                     |                                                           |                |   |                 |            |
| A   | djudicación*                       |                                                           |                |   |                 |            |
|     | 🕑 Certificación/Factura            |                                                           |                |   |                 |            |
| N   | ° Cert./Factura*                   |                                                           | Fecha factura* | * | Estado: INICIAL |            |
| c   | oncepto*                           |                                                           |                |   |                 |            |
| I   | ipo*                               | ⊖ Ordinaria/A cuenta ⊖ Final Parcial 		 Final/Liquidación |                |   |                 |            |
| P   | artidas*                           | Obra pendiente C1 Revisió Excepcional de Precios          |                |   |                 |            |
| - 1 | Import total                       |                                                           |                |   |                 |            |
| Ir  | nport total                        |                                                           |                |   |                 |            |
|     | 🕜 Cesionario                       |                                                           |                |   |                 |            |
| Т   | ipus de cessió 💿 Ayuntamiento 🔾 Co | ntratista 🔿 Segunda cesión                                |                |   |                 |            |
|     | 🕜 Datos de registro                |                                                           |                |   |                 |            |
| N   | úmero registro                     |                                                           | Fecha registro |   |                 | Fec        |
|     |                                    |                                                           |                | D | 🖌 Guardar       | S Cancelar |

Los datos a rellenar son:

. La adjudicación (1) a la que pertenece la certificación/factura.

. Los datos específicos de la certificación/factura (2).

. La **domiciliación bancaria (3)**. Se deberá adjuntar el modelo de certificado de domiciliación bancaria que puede obtenerse de la propia plataforma EDIFICANT (Generar modelo de domiciliación bancaria, en el Menú de Acciones de la Subpestaña "Datos Certificación/factura").

Elegiremos el tipo de domiciliación bancaria "Ayuntamiento" cuando el pago deba realizarse al ayuntamiento, elegiremos "Contratista" cuando el pago se debe realizar al adjudicatario del contrato y elegiremos "Segunda cesión" cuando el contratista haya cedido su crédito a un tercero. Se adjuntará la domiciliación bancaria en la que conste la cuenta en la que debe efectuarse el pago en los tres casos, la cuenta del ayuntamiento, la cuenta del adjudicatario o la cuenta del cesionario del crédito del adjudicatario respectivamente.

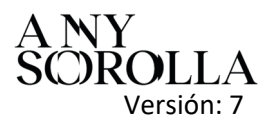

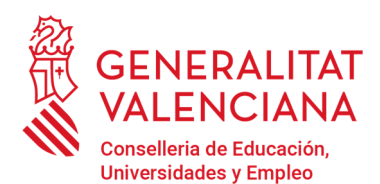

] Certificació/Factura

Subsecretaría Dirección General de Infraestructuras Educativas **Servicio de Gestión del Programa Edificant** 

Av. Campanar, 32 · 46015 Valencia www.gva.es

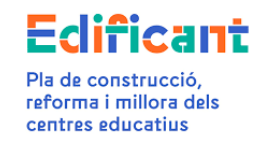

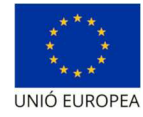

| Dades Certificació/Factura       |                                          |               |     |                    |                       |  |  |
|----------------------------------|------------------------------------------|---------------|-----|--------------------|-----------------------|--|--|
| – 🖉 Adjudicació – 🚺              |                                          |               |     |                    |                       |  |  |
| Adjudicació* CONT-009/2020 - U4  | - UTE                                    | 38.243,39€    |     |                    | ٩                     |  |  |
| 🗸 🖉 Certificació/Factura         |                                          |               |     |                    |                       |  |  |
| N° Cert./Factura*                |                                          | Data Factura* | Ê E | Estat: INICIAL     |                       |  |  |
| Concepte*                        |                                          |               |     |                    |                       |  |  |
| Tipus*                           | ⊖ Ordinària/A compte ⊖ Final Parcial     | lació         |     |                    |                       |  |  |
| Partides*                        | Obra pendent C1 Revisió Excepcional de P | reus          |     |                    |                       |  |  |
| - Import total                   |                                          |               |     |                    |                       |  |  |
| Import total                     |                                          |               |     |                    |                       |  |  |
| - 🕢 Domiciliació Bancària        |                                          |               |     |                    |                       |  |  |
| Tipus de cessió   Ajuntament Con | tractista ⊖Segona cessió                 |               |     |                    |                       |  |  |
| 🛛 🕢 Dades de registre            |                                          |               |     |                    |                       |  |  |
| –<br>Número registre             |                                          | Data registre |     |                    | Data aprovació/rebuig |  |  |
|                                  |                                          |               |     | Guarda 🔁 Cancel·la |                       |  |  |
|                                  |                                          |               |     |                    |                       |  |  |

Se rellenarán los importes que correspondan a cada una de las partidas que contenga la certificación final.

| Certificació/Factura         |                              |                                   |                                  |               |                       |
|------------------------------|------------------------------|-----------------------------------|----------------------------------|---------------|-----------------------|
| Dades Certificació/Factura   | Documents                    |                                   |                                  |               |                       |
| y Adjudicació                |                              |                                   |                                  |               |                       |
| djudicació* CONT-009/2020 -  | u -UTE                       | 9                                 | - 38.243,39€                     |               |                       |
| y Certificació/Factura       |                              |                                   |                                  |               |                       |
| " Cert./Factura*             |                              |                                   | Data Factura*                    | Estat INICIAL |                       |
| oncepte*                     |                              |                                   |                                  |               |                       |
| pus*                         | O Ordinària/A compte (       | ) Final Parcial 💿 Final/Liquidaci | ó                                |               |                       |
| artides*                     | C1                           | Revisió Excepcional de Prev       | is 💿 Provisionals 🔿 Definitius - | ר<br>ר        |                       |
| moort certificat Obra pend   | ant                          |                                   |                                  |               |                       |
| asa impossible fi            |                              |                                   |                                  | % n/A*        | N. IDDE               |
| ase imposable c              |                              |                                   |                                  | #398          | 7 19 1                |
| Revisió Excepcional de Preu  | is Provisionals              |                                   |                                  |               |                       |
| ase imposable €*             |                              |                                   |                                  | 96 IVA*       | % IRPF                |
| mport total                  |                              |                                   |                                  |               |                       |
| anort total                  |                              |                                   |                                  |               |                       |
|                              |                              |                                   |                                  |               |                       |
| 🖉 Domiciliació Bancària 🚽    |                              |                                   |                                  |               |                       |
| ipus de cessió 💿Ajuntament ( | ⊖Contractista ⊖Segona cessio | 1                                 |                                  |               |                       |
| 🗸 Dades de registre          |                              |                                   |                                  |               |                       |
| úmero registre               |                              |                                   | Data re                          | gistre        | Data aprovació/rebuig |
|                              |                              |                                   |                                  | Guarda        | Cancel·la             |
|                              |                              |                                   |                                  |               |                       |

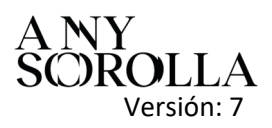

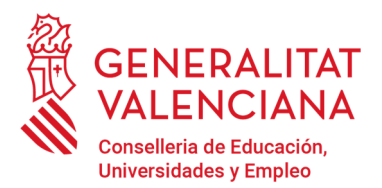

Av. Campanar, 32 · 46015 Valencia www.gva.es

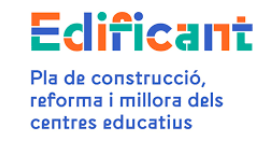

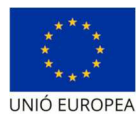

Posteriormente, los documentos justificativos de la revisión excepcional de precios (C4) se adjuntarán a la certificación final mediante esta misma subpestaña de "Datos certificación/factura", a través del menú de "Acciones" situado en la parte derecha superior.

| 14                                                                                                    | Accions 🕶                                                                      | (B) /       | Ĩ       |
|----------------------------------------------------------------------------------------------------|--------------------------------------------------------------------------------|-------------|---------|
| del de domiciliació bancària<br>del de domiciliació bancària<br>ificat de pagament<br>ificat de pagament signat | Generar model o<br>Adjuntar model o<br>Generar certifica<br>Adjuntar certifica | (F) (F) (F) |         |
| Revisió Excep. Preus                                                                                            | Adjuntar doc. Re                                                               | -5          | _       |
|                                                                                                    | Presentar                                                                      | 0           | / Edita |
| 10/11/2025                                                                                                    |                                                                                |             | Nou     |
| X                                                                                                    |                                                                                |             |         |

Adjuntaremos 3 documentos justificativos de la revisión excepcional de precios:

#### 1.- C4a RESOLUCIÓ AJUNTAMENT REVISIÓ EXCEPCIONAL PREUS (tipo documento RES\_REVEXC)

| D  | ata Factura*       | 19/06/2023 | <u></u>       | Estat: INICIAL                    |   |        |
|----|--------------------|------------|---------------|-----------------------------------|---|--------|
| 0  | Document           |            |               |                                   |   |        |
| 50 | Tipus<br>Document* | C4a RES    | OLUCIO AJUN   | ITAMENT REVISIO EXCEPCIONAL PREUS | • |        |
|    | Fitxer             | Resolució  | ajuntament re | ev exc preus.pdf                  |   | Fitxer |
|    |                    |            |               | Guarda Cancel·la                  |   |        |

#### 2.- C4b PDF SIGNAT CÀLCULS REV.EXC.PREUS\_PROCEDÈNCIA (tipo documento JUS\_REV\_%)

| :0 | Document           |                                                  |        |
|----|--------------------|--------------------------------------------------|--------|
| 50 | Tipus<br>Document* | C4b PDF SIGNAT CALCULS REV.EXC.PREUS-PROCEDENCIA |        |
|    | Fitxer             | Càlcul procedència rev exc preus-signat.pdf      | Fitxer |
|    |                    | Guarda 📩 Cancel·la                               |        |

#### 3.- C4c PDF SIGNAT CÀLCULS REV.EXC.PREUS\_PROVISIONALS (tipo documento JUS\_REV\_PR) o

| Document           |                                                     |        |
|--------------------|-----------------------------------------------------|--------|
| Tipus<br>Document* | C4c PDF SIGNAT CACULS REV.EXC.PREUS-PROVISIONALS    |        |
| Fitxer             | Cálcul import rev exc preus-provisionals-signat.pdf | Fitxer |
|                    | Guarda 🗂 Cancel·la                                  |        |

C4d PDF SIGNAT CÀLCULS REV.EXC.PREUS\_DEFINITIUS (tipo documento JUS\_REV\_DF)

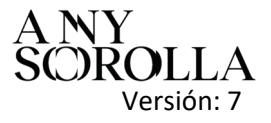

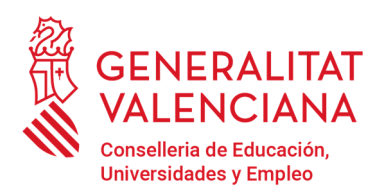

Av. Campanar, 32 · 46015 Valencia www.gva.es

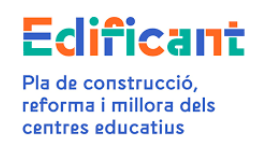

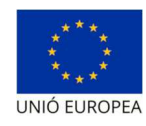

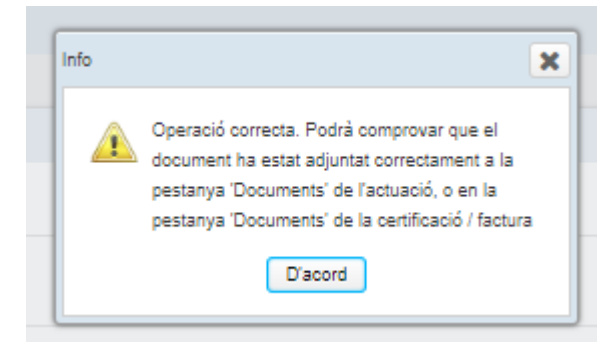

| Certificacion  | icación/Factura                                     |                 |                |         |                        |
|----------------|-----------------------------------------------------|-----------------|----------------|---------|------------------------|
|                |                                                     |                 |                |         | Acciones               |
| Tipo Documento | Denominación del Documento                          | Numero registro | Fecha registro | Formato | Fecha                  |
| JUS_REV_PR     | Câlcul import rev exc preus-provisionals-signat.pdf |                 |                | 7       | 18/09/2023<br>14:53:25 |
| JUS_REV_%      | Cálcul procedència rev exo preus-signat.pdf         |                 |                | 7       | 18/09/2023<br>14:52:59 |
| RES_REVEXC     | Resolució ajuntament rev exc preus.pdf              |                 |                | 7       | 18/09/2023<br>14:51:26 |
| CESIO          | domiciliación bancaria Cpdf                         |                 |                | Å       | 18/09/2023 11:01       |
| ADJUDI         | 49080_ADJUDICACIO_B 2022-25-PRUEBA caso 1A-C4.pdf   |                 |                | 7       | 18/09/2023<br>10:50:31 |
|                | D Salir                                             |                 |                |         |                        |

Al guardar la certificación nos recordará que como se trata de una certificación final hay que adjuntar el acta de recepción en la pestaña "Documentos" de la actuación.

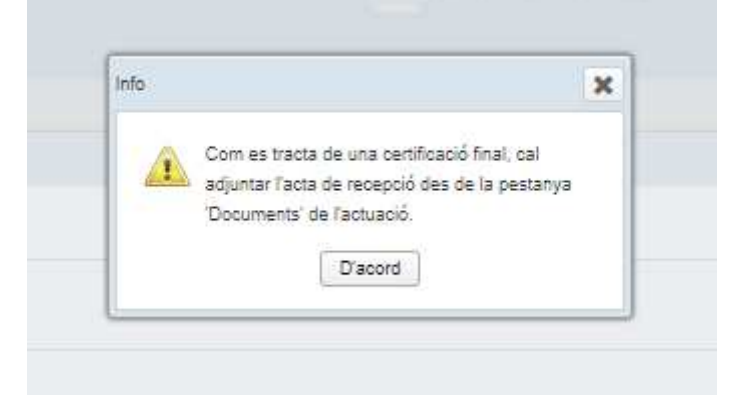

Ya tenemos introducidos los datos

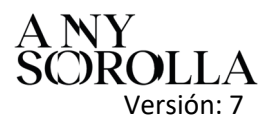

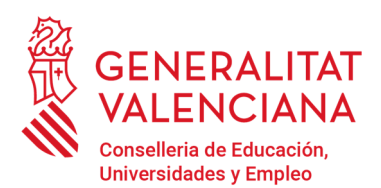

Av. Campanar, 32 · 46015 Valencia www.gva.es

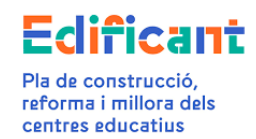

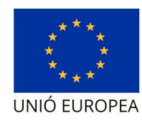

| Certificacion        |                                            |                                                                    |                      | X                   |
|----------------------|--------------------------------------------|--------------------------------------------------------------------|----------------------|---------------------|
| Datos Certificaci    | ón/Factura                                 |                                                                    |                      |                     |
|                      |                                            |                                                                    |                      | I Acciones 🔻        |
| 🛛 🕜 Actuación        |                                            |                                                                    |                      |                     |
| Código               | T                                          | Provincia Alacant                                                  | Municipio            | Centro              |
| – 🥑 Adjudicación –   |                                            |                                                                    |                      |                     |
| Adjudicación* 2022-  | 25-PRUEBA caso 1A-C4 - B                   | S.L 165.215,23 €                                                   |                      | Q Editar<br>+ Nuevo |
| – 🥑 Certificación/Fa | ctura                                      |                                                                    |                      |                     |
| N° Cert/Factura*     | 3-FINAL-PRUEBA caso 1A-C4- act 7t          | Fecha factura* 28/04/2023                                          | Estado: INICIAL      |                     |
| Concepto*            | Certificación final según desglose deta    | lado-Adjudicación con nº expte 2022-25-PRUEBA caso 1A-C4- adjudica | tario B              |                     |
| Tipo*                | Ordinaria/A cuenta O Final Parcial         | Final/Liquidación                                                  |                      |                     |
| Partidas*            | 🖉 Obra pendiente 🗌 C 📝 Revisió Ex          | cepcional de Prectos ( Provisionales Definitivos -                 |                      |                     |
| Importe certificado  | Obra pendiente                             |                                                                    |                      |                     |
| Base imponible €*    | 8,681.81                                   | % IVA*                                                             | 21 % IRPF            | TOTAL € 8,084.99    |
| Revisión Excepcion   | al de Precios Provisionales                |                                                                    |                      |                     |
| Base imponible €*    | 16,384.98                                  | % IVA*                                                             | 21 % IRPF            | TOTAL€ 19,825.83    |
| Import total         |                                            |                                                                    |                      |                     |
| Import total         |                                            |                                                                    |                      | TOTAL € 27,910.82   |
| 🕑 Cesionario         |                                            |                                                                    |                      |                     |
| Tipus de cessió 🔘 Ay | runtamiento 🖲 Contratista 🔿 Segunda cesión | N                                                                  |                      |                     |
| Contratista B        | i, S.L. IB/                                | N Q                                                                | 🤌 Editar 🛛 🔶 Nuevo   |                     |
| 🕑 Datos de regist    | 70                                         |                                                                    |                      |                     |
| Número registro      |                                            | Fecha registro                                                     | Fecha aprobación/rec | hazo                |
|                      |                                            |                                                                    | Guardar 🖞 Cancelar   |                     |
|                      |                                            |                                                                    |                      |                     |

Una vez introducidos los datos de la certificación/factura se podrán generar el certificado de pago y el modelo de domiciliación bancaria.

| CERTIFICAC                                    |                                                                                     | _                                                    |                                 | _                                                       |                                                                                                  | _                                       |                                     |                          |                                    | _                      |
|-----------------------------------------------|-------------------------------------------------------------------------------------|------------------------------------------------------|---------------------------------|---------------------------------------------------------|--------------------------------------------------------------------------------------------------|-----------------------------------------|-------------------------------------|--------------------------|------------------------------------|------------------------|
|                                               | Ó: ORDINÀRIA / A COM                                                                |                                                      | FINAL                           |                                                         | FINAL / DE LIQUIDACIÓ                                                                            | X                                       | AD                                  | DICIONAL                 | EXCEPCIO                           | ONAL                   |
| EN/NA                                         |                                                                                     |                                                      | INTE                            | RVENTOR/A DE                                            | L'AJUNTAMENT DE                                                                                  |                                         |                                     |                          |                                    |                        |
| De conformit<br>Generalitat i<br>docents de l | at amb el que estableix l'<br>les administracions loca<br>a Generalitat, i atès que | Art. 10 del Dec<br>ils de la Comur<br>l'ajuntament d | ret Llei 5/<br>nitat Valer<br>e | 2017, de 20 d'oc<br>nciana per a la c<br>ha resultat be | tubre, del Consell, pel qual s<br>construcció, ampliació, adeq<br>eneficiari d'una aportació dir | s'estableix<br>juació, re<br>nerària de | x el règim<br>forma i e<br>e fins a | n jurídic de<br>quipamer | e coopera<br>nt de centr<br>euros. | ció entre<br>res públi |
| CERTIFIQUI                                    | Ξ                                                                                   |                                                      |                                 |                                                         |                                                                                                  |                                         |                                     |                          |                                    |                        |
| Que la factu                                  | ra, certificació, que es re                                                         | elaciona a conti                                     | nuació ha                       | a estat degudam                                         | ent aprovada i és conforme                                                                       | i que les                               | s despese                           | es relacio               | nades en                           | la matei               |
| corresponen                                   | a l'actuació autoritzada.                                                           |                                                      |                                 | jjjjj                                                   |                                                                                                  |                                         |                                     |                          |                                    |                        |
|                                               |                                                                                     |                                                      |                                 |                                                         |                                                                                                  |                                         |                                     |                          |                                    |                        |
|                                               | ADJUDICATARI                                                                        | Nº FAC./CER.                                         | DATA                            |                                                         | CONCEPTE FACTURAT                                                                                |                                         | BASE<br>IMP (€)                     | IVA(€)                   | IRPF(€)                            | TOTAL(                 |
| C                                             | ENIE D                                                                              | - 3-PRUEBA caso                                      | 28/04/2023                      | Certificación final según<br>PR                         | desglose detallado-Adjudicación con n° exp<br>UEBA caso 1A-C4- adjudicatario B                   | pte 2022-25-                            | 23.066,79                           | 4.844,03                 | 0                                  | 27.910,8               |
| *Vore desglo                                  | ssament al final del docu                                                           | ment.                                                |                                 | 4                                                       |                                                                                                  |                                         |                                     |                          | 1                                  |                        |
| Que en els s                                  | upòsits d'acords de cessi                                                           | ió de crèdit s'ha                                    | n compro                        | vat tots els extre                                      | ms legals i s'ha pres nota d'a                                                                   | aquest.                                 |                                     |                          |                                    |                        |
| Que s'ha ceo                                  | lit el crèdit, sent les dade                                                        | s del cessionari                                     | els segü                        | ents:                                                   |                                                                                                  |                                         |                                     |                          |                                    |                        |
|                                               | CESSIÓ CONTRA                                                                       | TISTA                                                |                                 | NIF/NIE                                                 | ENTITAT FINAN                                                                                    | ICERA                                   |                                     | CO                       | DI IBAN (24                        | DIGITS)                |
|                                               | c                                                                                   | S.L.                                                 |                                 | в                                                       | B                                                                                                | , S.A.                                  |                                     | ES                       |                                    |                        |
| *Haurà d'acc                                  | mpanyar-se d'imprès dor                                                             | niciliació bancà                                     | ria.                            | <b>I</b>                                                | •                                                                                                |                                         |                                     |                          |                                    |                        |
|                                               |                                                                                     |                                                      |                                 |                                                         |                                                                                                  |                                         |                                     |                          |                                    |                        |
| I perquè co<br>l'Alcalde/Alc                  | nsti i tingui els efectes<br>aldessa, en                                            | oportuns dava                                        | nt la Cor                       | nselleria d'Educ                                        | ació, Cultura i Esport, exp                                                                      | edisc el                                | present                             | certificat               | amb el v                           | istiplau               |
|                                               |                                                                                     |                                                      |                                 |                                                         |                                                                                                  |                                         |                                     |                          |                                    |                        |
|                                               |                                                                                     |                                                      |                                 |                                                         |                                                                                                  |                                         |                                     |                          |                                    |                        |

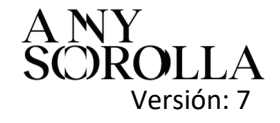

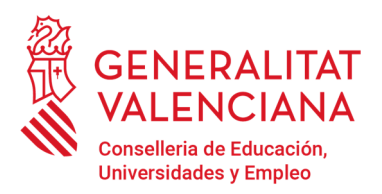

Av. Campanar, 32 · 46015 Valencia www.gva.es

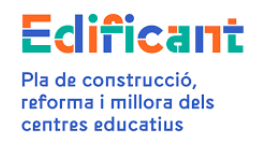

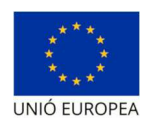

| La distribució de les partides de la factura es detalla a d | continuació  |          |         |           |
|-------------------------------------------------------------|--------------|----------|---------|-----------|
| Tipus de partida                                            | BASE IMP.(€) | IVA(€)   | IRPF(€) | TOTAL(€)  |
| Obra pendent                                                | 6.681,81     | 1.403,18 |         | 8.084,99  |
| Revisió excepcional de preus provisionals                   | 16.384,98    | 3.440,85 |         | 19.825,83 |
| TOTAL(€)                                                    | 23.066,79    | 4.844,03 | 0       | 27.910,82 |
|                                                             |              |          |         |           |
|                                                             |              |          |         |           |

Una vez generados los documentos deberán ser firmados fuera de la plataforma por el ayuntamiento y posteriormente subidos a la plataforma. Podremos ver los documentos en la pestaña "Documentos" de la certificación/factura.

| Certificacion  |                                                     |         |                 |                |         | ×                      |
|----------------|-----------------------------------------------------|---------|-----------------|----------------|---------|------------------------|
| Datos Certi    | ficación/Factura                                    |         |                 |                |         |                        |
|                |                                                     |         |                 |                |         | Acciones               |
| Tipo Documento | Denominación del Documento                          |         | Numero registro | Fecha registro | Formato | Fecha                  |
| JUS_REV_PR     | Càlcul import rev exc preus-provisionals-signat.pdf |         |                 |                | X       | 18/09/2023<br>14:53:25 |
| JUS_REV_%      | Càlcul procedència rev exc preus-signat.pdf         |         |                 |                | 7       | 18/09/2023<br>14:52:59 |
| RES_REVEXC     | Resolució ajuntament rev exc preus.pdf              |         |                 |                | X       | 18/09/2023<br>14:51:28 |
| CERTIF         | 49080_CERTIFICACIO_3-FINAL-PRUEBA caso 1A-C4- act   |         |                 |                | 7       | 18/09/2023<br>14:47:22 |
| CESIO          | domiciliación bancaria C .pdf                       |         |                 |                | 2       | 18/09/2023 11:01:28    |
| ADJUDI         | 49080_ADJUDICACIO_B 2022-25-PRUEBA caso 1A-C4.pdf   |         |                 |                | 2       | 18/09/2023<br>10:50:31 |
|                |                                                     | 5 Salir |                 |                |         |                        |

Una vez introducidos los datos y subidos los documentos preceptivos (certificado de pago, domiciliación bancaria y certificado de adjudicación, así como los documentos justificativos de la revisión excepcional de precios) se podrá presentar la certificación/factura para iniciar el procedimiento de pago, desde el menú de "Acciones" de la pestaña "Certificaciones/facturas"

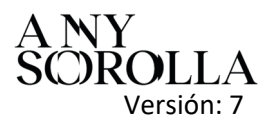

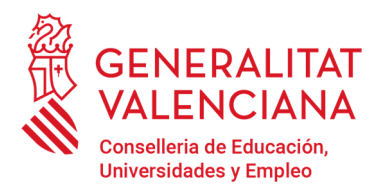

Av. Campanar, 32 · 46015 Valencia www.gva.es

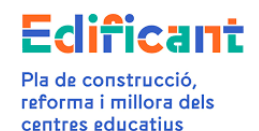

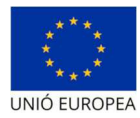

|                          |            |            |                |                 |        |    | ×                | 08:33:43                      |
|--------------------------|------------|------------|----------------|-----------------|--------|----|------------------|-------------------------------|
| Certificaciones/Facturas |            |            |                |                 |        |    |                  | 24/05/2022                    |
|                          |            |            |                |                 | 1.2    |    |                  |                               |
|                          |            |            |                |                 |        |    | Acciones 🕶       | 24/05/2022                    |
| Núm. Cert./Fact.         | Fecha      | Registro   | Aprob./rechazo | Importe         | Estac  | +  | Nuevo            |                               |
| 22-68226                 | 11/04/2022 | 24/05/2022 | 28/06/2022     | 1,784.9 €       | APRO   | ×  | Editar<br>Borrar |                               |
| prueba 18/9/23-servicios | 08/09/2023 | 18/09/2023 | 18/09/2023     | 1,407.9 €       | APRO   | 12 | Generar mode     | elo de domiciliación bancaria |
| 1-prueba caso 1A-C4-act  | 02/01/2023 | 18/09/2023 | 18/09/2023     | 65,015.22 €     | APRO   | 3  | Adjuntar mode    | elo de domiciliación bancaria |
| 2-PRUEBA caso 1A-C4-act  | 17/02/2023 | 18/09/2023 | 18/09/2023     | 92,115€         | APRO   | 2  | Generar certif   | icado de pago                 |
| 3-PRUEBA caso 1A-C4- act | 28/04/2023 |            |                | 27,910.82€      | INICL  | 2  | Adjuntar certif  | icado de pago firmado         |
|                          |            |            |                | 0.00.000.000.00 | 11.000 | 0  | Presentar        |                               |

o la podemos presentar desde el menú de "Acciones" de la subpestaña de "Datos certificación/factura" (dentro de la propia certificación/factura)

| Cartificación                                                       |          | ×                           |                                                                 |
|---------------------------------------------------------------------|----------|-----------------------------|-----------------------------------------------------------------|
| Datos Certificación/Factura                                         |          |                             |                                                                 |
|                                                                     | (8       | Acciones 🔻                  |                                                                 |
| 🔮 Actuación                                                         | 1        | Generar mo<br>Adjuntar mo   | delo de domiciliación bancaria<br>delo de domiciliación bancari |
| Côdigo 7. Provincia Alacant Municipio Centro CEIP                   | 1        | Generar cer<br>Adjuntar cer | ificado de pago<br>ificado de pago firmado                      |
| V Adjudicación                                                      | -        | Adjuntar doo                | Revisión Excep. Precios                                         |
| Adjudiceolón* 2022-25-PRUEBA ceso 1A-C4 - 8 - C SL - 165 215,23 € Q | Editar 🔮 | Presentar                   |                                                                 |
|                                                                     | Nuevo    |                             |                                                                 |

Al presentar saldrá este cuadro informativo

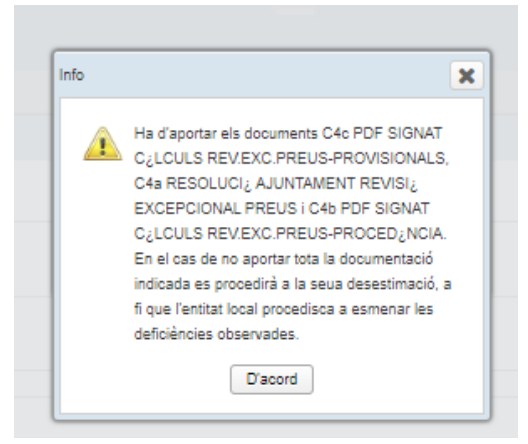

En la pestaña "INVERSIÓN DEL DISPONIBLE" podremos ver como quedan los importes de la actuación

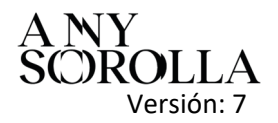

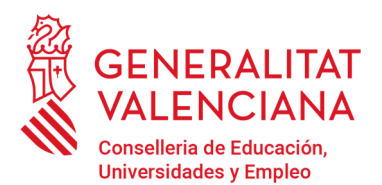

Av. Campanar, 32 · 46015 Valencia www.gva.es

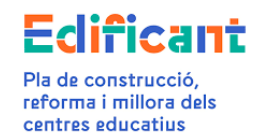

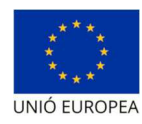

| Detaile actuación | Documentos            | C Solicitudes | Ejecución Licitaciones   | a 🙀 Adjudicacione            | s 💕 Inversió       | n del Disponible | Rescisión de contrato        | Certifica  | ciones/Facturas         |                      |                   |                |                  |             |
|-------------------|-----------------------|---------------|--------------------------|------------------------------|--------------------|------------------|------------------------------|------------|-------------------------|----------------------|-------------------|----------------|------------------|-------------|
| Adjudicaciones    |                       |               |                          |                              |                    |                  |                              |            |                         |                      |                   |                |                  |             |
| Licitación        | Presupuesto Base      | Tipo          | Duración                 | N° Exp.                      | Fecha              | Importe          | Importe rescindido           | Baja       | Modificado              | Total (adj+modif)    | Imp. cert, aprob. | Imp. cert. ok. | Imp. cert. total |             |
| 21/06/2021        | 5,577.78€             | Servicio      | 2                        | 2020/7333Q                   | 29/09/2020         | 3,569.77 €       |                              | 2,008.01€  |                         | 3,569.77€            | 3,192.8€          | 3,192.8 €      | 3,192.8€         |             |
| 18/04/2022        | 165,215.23€           | Obra          | 2                        | 2022-25-PRUEBA<br>caso 1A-C4 | 05/08/2022         | 165,215.23€      |                              | 0€         |                         | 165,215.23€          | 157,130.22€       | 157,130.22€    | 185,041.04€      |             |
| Incremento de (   | Gasto ( Inversión del | disponible )  |                          |                              |                    | _                |                              |            |                         |                      |                   |                |                  |             |
| Deleg             | ado Inicial           |               | Adjudicado               | In                           | vertido (C1,C2,C3) | R                | ev. precios excep.(C4) hasta | fisponible | Rev. precios excep.(C4) | excede al disponible | Rev.excepcic      | onal adicional | Dis              | ponible     |
| 190;              | .803.35 €             |               | 168,785€                 |                              | 0€                 |                  | 19,825.83€                   |            | 0€                      |                      | 0                 | ¢              | 1,9              | 92.52€      |
| Deler             | gado total            | Certi         | ificado enviado (sin C3) | Certifi                      | ado aprobado(sin C | 3)               | Certificado enviado(C        | 3)         | Certificado ap          | robado(C3)           |                   |                | Dispo            | inible real |
| 1605.0            |                       |               |                          |                              | 180 333 03 E       |                  | 0 E                          |            | 12.                     |                      |                   |                |                  |             |

#### <u>CASO 1B</u>: CUANDO NO HAY SUFICIENTE DISPONIBLE EN LA ACTUACIÓN PARA TODA LA CERTIFICACIÓN FINAL DE OBRA.

En estos casos, la plataforma permitirá crear la certificación, siguiendo los pasos descritos en el caso 1A.

| Certificacion              |                                                   |                                                    |                   |                          | ×                 |
|----------------------------|---------------------------------------------------|----------------------------------------------------|-------------------|--------------------------|-------------------|
| Datos Certificación/Factu  | ura L Documentos                                  |                                                    |                   |                          |                   |
| L                          |                                                   |                                                    |                   |                          | Acciones *        |
| Actuación                  |                                                   |                                                    |                   |                          |                   |
| Código                     | Prov                                              | incia Alacant                                      | Municipio         | Centro Cl                |                   |
| 🛛 🕑 Adjudicación           |                                                   |                                                    |                   |                          |                   |
| Adjudicación* 2023-6 PRUE  | SA caso 18-C4 - B                                 | E.S.L 190.825,9€                                   |                   | 0                        | 2 Editar          |
| 🛛 🕜 Certificación/Factura  |                                                   |                                                    |                   |                          |                   |
| Nº Cert/Factura*           | final-prueba caso 18-C4- act                      | Fecha factura* 14/09/2023                          | Estado: INICIAL   |                          |                   |
| Concepto*                  | Certificación final según desglose detallado -adj | dicación con nº expte "final prueba caso 18-C4 act | - adjudicatario B |                          |                   |
| Tipo*                      | O Ortinacia/A questa O Final Parcial @ Final/Lig  | lidación                                           |                   |                          |                   |
| Partidas*                  | 🖉 Obra pendiente 🗌 C 🗹 Revisió Excepcional        | de Precios   Provisionales Definitivos             |                   |                          |                   |
| Importe certificado Obra p | pendiente                                         |                                                    |                   |                          |                   |
| Base imponible €*          | 342.75                                            | % IV.                                              | A* 21             | % IRPF                   | TOTAL € 414.73    |
| Revisión Excepcional de P  | recios Provisionales                              |                                                    |                   |                          |                   |
| Base imponible €*          | 28,955                                            | % IV                                               | A* 21             | % IRPF                   | TOTAL € 32,815.55 |
| Import total               |                                                   |                                                    |                   |                          |                   |
| Import total               |                                                   |                                                    |                   |                          | TOTAL € 33.030.28 |
| 🕑 Cesionario               |                                                   |                                                    |                   |                          |                   |
| Tipus de cessió OAyuntamie | nto 🖲 Contratista 🔿 Segunda cesión                |                                                    |                   |                          |                   |
| Contratista E              | C I.S.L. IBAN                                     |                                                    | Q                 | n Editar 🛛 🕂 Nuevo       |                   |
| 🕑 Datos de registro        |                                                   |                                                    |                   |                          |                   |
| Número registro            |                                                   | Fecha registro                                     |                   | Fecha aprobación/rechazo |                   |
|                            |                                                   |                                                    | 🖌 Guardar         | 5 Cancelar               |                   |

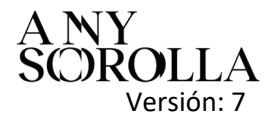

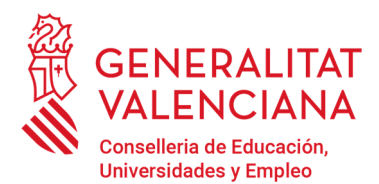

Av. Campanar, 32 · 46015 Valencia www.gva.es

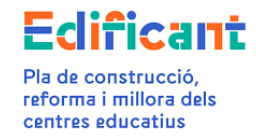

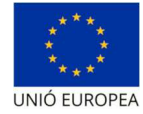

| ACTUACIÓ AUTORITZADA: 7 - 03                                                                                             |                                                                                   |                              |                                                        |                                                                                      |                                      |                                             |                                     |                                                                                                    |                                |                                 |
|----------------------------------------------------------------------------------------------------|-----------------------------------------------------------------------------------|------------------------------|--------------------------------------------------------|--------------------------------------------------------------------------------------|--------------------------------------|---------------------------------------------|-------------------------------------|----------------------------------------------------------------------------------------------------|--------------------------------|---------------------------------|
| FINANÇAMENT APROVAT: 199.698,93<br>IMPORT ADJUDICACIÓ APROVAT: 190                                                       | euros<br>).825.9 euros                                                            |                              |                                                        |                                                                                      |                                      |                                             |                                     |                                                                                                    |                                |                                 |
| EXPEDIENT DE CONTRACTACIÓ: 2023                                                                                          | -5 PRUEBA case                                                                    | 1B-C4                        |                                                        |                                                                                      |                                      | _                                           |                                     |                                                                                                    |                                |                                 |
| CERTIFICACIÓ: ORDINÀRIA / A COM                                                                                          |                                                                                   | FINAL PA                     |                                                        | FINAL / DE LIQUIDACIÓ                                                                | X                                    | ADD                                         | DICIONAL                            | EXCEPCIO                                                                                                    |                                |                                 |
| EN/NA                                                                                                    |                                                                                   | I, INTERV                    | /ENTOR/A DE                                            | L'AJUNTAMENT DE                                                                      |                                      |                                             |                                     |                                                                                                    |                                |                                 |
| De conformitat amb el que estableix l<br>Generalitat i les administracions loca<br>docents de la Generalitat, i atès que | l'Art. 10 del Decr<br>als de la Comun<br>e l'ajuntament de                        | et Llei 5/20<br>itat Valenci | 17, de 20 d'octi<br>ana per a la co<br>ha resultat ber | ubre, del Consell, pel qua<br>onstrucció, ampliació, ad<br>neficiari d'una aportació | al s'establ<br>equació,<br>dinerària | eix el règim<br>reforma i e<br>de fins a 19 | jurídic de<br>quipamer<br>99.698,93 | e cooperad<br>It de centr<br>Feuros.                                                                                                    | ció entre la<br>res públics    |                                 |
| CERTIFIQUE<br>Que la factura, certificació, que es re                                                                    | elaciona a contir                                                                 | nuació ha e                  | stat degudame                                          | nt aprovada i és conforr                                                             | ne, ique                             | les despese                                 | es relacio                          | nades en                                                                                                    | la mateixa                     |                                 |
| corresponen a l'actuació autoritzada.                                                                                    | -                                                                                 |                              |                                                        |                                                                                      |                                      |                                             |                                     |                                                                                                    |                                |                                 |
| ADJUDICATARI                                                                                                    | Nº FAC /CER                                                                       | DATA                         | c                                                      | ONCEPTE FACTURAT                                                                     |                                      | BASE                                        | IVA(€)                              | IRPF(€)                                                                                                    | TOTAL (€)                      |                                 |
| C                                                                                                    | - final-prueba caso                                                               | 14/09/2023                   | Certificación final seg                                | ún desglose detallado -adjudicación c                                                | on n° expte                          | IMP.(€)<br>27.297,75                        | 5.732,53                            | 0                                                                                                    | 33.030.28                      |                                 |
| *Vore desglossament al final del docu                                                                                    | IB-C4- act                                                                        |                              | "final.prueba                                          | a caso 1B-C4 act adjudicatario                                                       | В                                    |                                             |                                     | -                                                                                                    |                                |                                 |
| Que en els supòsits d'acords de cess<br>Que s'ha cedit el crèdit, sent les dade                                          | ió de crèdit s'hai<br>es del cessionari                                           | n comprova<br>els següent    | t tots els extren<br>ts:                               | ns legals i s'ha pres nota                                                           | d'aquest.                            |                                             |                                     |                                                                                                    |                                |                                 |
| CESSIÓ CONTR/                                                                                                    | ATISTA                                                                            |                              | NIF/NIE                                                | ENTITAT FI                                                                           | IANCERA                              |                                             | CO                                  | DI IBAN (24 I                                                                                                    | DIGITS)                        |                                 |
| ¢                                                                                                    | , S.L.                                                                            |                              | В                                                      |                                                                                      | S.A.                                 |                                             | ES                                  |                                                                                                    |                                |                                 |
| *Haurà d'acompanyar-se d'imprès do                                                                                       | miciliació bancài                                                                 | ria.                         |                                                        |                                                                                      |                                      |                                             |                                     |                                                                                                    |                                |                                 |
| L'INTERVENTO                                                                                                    | R/A                                                                               |                              |                                                        |                                                                                      |                                      |                                             |                                     |                                                                                                    | 1 de 2                         |                                 |
| L'INTERVENTO                                                                                                    | R/A                                                                               | a continuad                  | ció                                                    |                                                                                      |                                      |                                             |                                     |                                                                                                    | 1 de 2                         |                                 |
| L'INTERVENTO<br>La distribució de les partides de la fa<br>Tipus de partida                                              | R/A                                                                               | a continuad                  | ció<br>BASE IMP.(€)                                    | IVA(€)                                                                               | _                                    | IRPF(€)                                     |                                     | TOTAL                                                                                                    | 1 de 2                         |                                 |
| L'INTERVENTO<br>La distribució de les partides de la fa<br>Tipus de partida<br>Revisió excepcional de preus p            | R/A<br>actura es detalla                                                          | a continuad                  | ció<br>BASE IMP.(€)<br>26.955                          | IVA(€)<br>5.660,55                                                                   |                                      | IRPF(€)                                     | -                                   | TOTAL<br>32.615,                                                                                                    | 1 de 2<br>(€)<br>55            |                                 |
| L'INTERVENTO                                                                                                    | R/A<br>actura es detalla<br>rrovisionals                                          | a continuad                  | ció<br>BASE IMP.(€)<br>26.955<br>342,75                | IVA(€)<br>5.660,55<br>71,98                                                          |                                      | IRPF(€)                                     |                                     | TOTAL<br>32.615,<br>414,73                                                                                                    | 1 de 2<br>(€)<br>55<br>3       |                                 |
| L'INTERVENTO                                                                                                    | R/A<br>actura es detalla<br>rovisionals                                           | a continuad                  | ció<br>BASE IMP.(€)<br>26.955<br>342,75<br>27.297,75   | IVA(€)<br>5.660,55<br>71,98<br>5.732,53                                              |                                      | IRPF(€)<br>0                                |                                     | TOTALI<br>32.615,<br>414,7;<br>33.030,                                                                                                    | 1 de 2<br>(€)<br>55<br>3<br>28 |                                 |
| L'INTERVENTO                                                                                                    | R/A                                                                               | a continuad                  | ció<br>BASE IMP.(€)<br>26.955<br>342,75<br>27.297,75   | IVA(€)<br>5.860,55<br>71,98<br>5.732,53                                              |                                      | IRPF(€)<br>0                                |                                     | TOTALI<br>32.615,<br>414,7:<br>33.030,                                                                                                    | 1 de 2                         |                                 |
| L'INTERVENTO                                                                                                    | R/A                                                                               | a continuad                  | ció<br>BASE IMP.(€)<br>26.955<br>342,75<br>27.297,75   | IVA(€)<br>5.660,55<br>71,98<br>5.732,53                                              |                                      | IRPF(€)<br>0                                |                                     | TOTALI<br>32.615,<br>414.7:<br>33.030,                                                                                                    | 1 de 2                         |                                 |
| L'INTERVENTO                                                                                                    | R/A                                                                               | a continuad                  | ció<br>BASE IMP.(€)<br>26.955<br>342,75<br>27.297,75   | IVA(€)<br>5.660,55<br>71,98<br>5.732,53                                              |                                      | IRPF(€)<br>0                                |                                     | TOTALI<br>32.615,<br>414,7<br>33.030,                                                                                                    | 1 de 2                         |                                 |
| L'INTERVENTO                                                                                                    | R/A actura es detalla rovisionals                                                 | a continuad                  | CiÓ<br>BASE IMP.(€)<br>26.955<br>342,75<br>27.297,75   | IVA(€)<br>5.660,55<br>71,98<br>5.732,53                                              |                                      | IRPF(€)<br>0                                | tro Fecha re                        | TOTALI<br>32.615,<br>414,7<br>33.030,                                                                                                    | 1 de 2                         | cione                           |
| L'INTERVENTO                                                                                                    | R/A actura es detalla rovisionals as-prueba caso 1B-C4-                           | a continuad                  | ció<br>BASE IMP.(€)<br>26.955<br>342,75<br>27.297,75   | IVA(€)           5.660,55           71,98           5.732,53                         |                                      | IRPF(€)<br>0                                | tro Fecha re                        | TOTALI<br>32.615,<br>414,7:<br>33.030,<br>*gistro Form                                                                                             | 1 de 2                         | 2<br>ccione                     |
| L'INTERVENTO                                                                                                    | R/A actura es detalla rovisionals as-prueba caso 18-C4- les-firmado.pdf           | a continuad                  | ció<br>BASE IMP.(€)<br>26.955<br>342,75<br>27.297,75   | IVA(€)<br>5.660,55<br>71,98<br>5.732,53                                              |                                      | IRPF(€)<br>0                                | tro Fecha m                         | TOTALI<br>32.615,<br>414.7<br>33.030,                                                                                                    | 1 de 2                         | ccione<br>3                     |
| L'INTERVENTO                                                                                                    | R/A actura es detalla rovisionals as-prueba caso 1B-C4- les-firmado pdf o pdf     | a continuad                  | ció<br>BASE IMP.(€)<br>26.955<br>342,75<br>27.297,75   | IVA(€)<br>5.660,55<br>71,98<br>5.732,53                                              |                                      | IRPF(€)                                     | tro Fecha re                        | TOTALI<br>32.615,<br>414,7:<br>33.030,<br>sgistro Form                                                                                             | 1 de 2                         | 2<br>b<br>ccione<br>3<br>3<br>3 |
| L'INTERVENTO                                                                                                    | R/A actura es detalla rovisionals asprueba caso 1B-C4- les-firmado pdf df         | a continuad                  | ció<br>BASE IMP.(€)<br>26.955<br>342,75<br>27.297,75   | IVA(€)<br>5.860,55<br>71,98<br>5.732,53                                              |                                      | IRPF(€)                                     | tro Fecha m                         | TOTALI<br>32.615,<br>414,7<br>33.030,<br>sgistro Form                                                                                              | 1 de 2                         | ccione<br>3<br>3                |
| L'INTERVENTO                                                                                                    | R/A actura es detalla rovisionals as-prueba caso 1B-C4- les-firmado pdf df actpdf | a continuad                  | ció<br>BASE IMP.(€)<br>26.955<br>342,75<br>27.297,75   | IVA(€)<br>5.660,55<br>71,98<br>5.732,53                                              |                                      | IRPF(€)                                     | tro Fecha re                        | TOTALI<br>32.615,<br>414,7<br>33.030,<br>93500 Form<br>2<br>2<br>2<br>2<br>2<br>2<br>2<br>2<br>2<br>2<br>2<br>2<br>2<br>2<br>2<br>2<br>2<br>2<br>2 | 1 de 2                         | coione<br>3<br>3<br>3           |

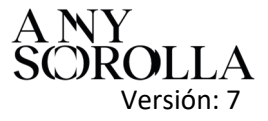

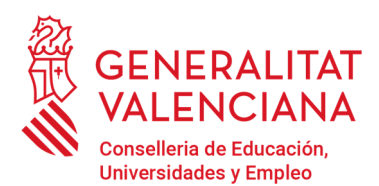

Av. Campanar, 32 · 46015 Valencia www.gva.es

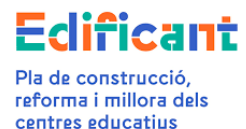

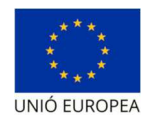

| Centificación                                                    | ×                                                                                                    |                                                                                         |
|------------------------------------------------------------------|----------------------------------------------------------------------------------------------------|-----------------------------------------------------------------------------------------|
| Datos Certificación/Factura                                      |                                                                                                    | 7                                                                                       |
| Código Provincia Alacant Municipio Centro                        | Actiones   Actiones  Actiones  Actio                                                                                                    | odelo de domiciliación bancaria<br>odelo de domiciliación bancaria<br>rtificado de pago |
| 🖉 Adjudicación                                                   | Adjuntar de<br>Adjuntar de<br>Ad | oc. Revisión Excep. Precios                                                             |
| Adjudicación* 2023-5 PRUEBA caso 18-C4 - B - C S.L 190.825.9 € Q | evo                                                                                                    | 0001702                                                                                 |
| 🕐 Certificación/Factura                                          |                                                                                                    |                                                                                         |

La plataforma reflejará el importe de la delegación aumentado con el importe necesario, en su caso, para afrontar la revisión excepcional de precios. (en la pestaña "Inversión del Disponible") cuando la certificación final esté presentada, es decir, esté en el estado ENVIADA, y hayamos refrescado los datos de la actuación en la plataforma.

|                                       | Documentos                                                            | Solicitudes           | Ejecución Licitar                                     | ciones Adjudicacione        | Inversión                                         | n del Disponible | Rescisión de contrato                                               | Certifica        | acionesiFacturas                                           |                                         |                   |                    |                  |                                     |
|---------------------------------------|-----------------------------------------------------------------------|-----------------------|-------------------------------------------------------|-----------------------------|---------------------------------------------------|------------------|---------------------------------------------------------------------|------------------|------------------------------------------------------------|-----------------------------------------|-------------------|--------------------|------------------|-------------------------------------|
| Adjudicaciones                        |                                                                       |                       |                                                       |                             |                                                   | _                |                                                                     |                  |                                                            |                                         |                   |                    |                  |                                     |
| Licitación                            | Presupuesto Base                                                      | Tipo                  | Duración                                              | N" Exp.                     | Fecha                                             | Importe          | Importe rescindido                                                  | Baja             | Modificado                                                 | Total (adj+modif)                       | Imp. cert. aprob. | lmp. cert. ok.     | Imp. cert. total |                                     |
| 28/11/2022                            | 9,434.6€                                                              | Servicio              | 3                                                     | 2022/5132,)                 | 28/11/2022                                        | 5,656.75€        |                                                                     | 3,777.85€        |                                                            | 5,656.75€                               | 5,651.73€         | 5,651.73€          | 5,651.73 €       |                                     |
| 05/04/2023                            | 192,520.15€                                                           | Obra                  | 3                                                     | 2023-5 PRUEBA caso<br>18-C4 | 02/05/2023                                        | 190,825.9€       |                                                                     | 1,694.25€        |                                                            | 190,825.9€                              | 190,411.17€       | 190,411.17 €       | 223,441.45€      |                                     |
|                                       |                                                                       |                       |                                                       |                             |                                                   |                  |                                                                     |                  |                                                            |                                         |                   |                    |                  |                                     |
| Incremento de<br>Deleg                | e Gasto ( Inversión del<br>egado Inicial<br>o Rox os e                | disponible )          | Adjudicado<br>108.452.85.€                            | In                          | vertido (C1,C2,C3)<br>N #                         | ,                | lev. precios excep.(C4) hasta<br>3.221.3€                           | disponible       | Rev. precios excep.(C4) e<br>20 304 24                     | xoede al disponible<br>6 E              | Rev.excepcio      | inal adicional     |                  | Disponible                          |
| Incremento de<br>Delej<br>198<br>Dele | e Gasto ( Inversión del<br>Igado Inicial<br>9.000.03 E<br>egado total | disponible )<br>Certi | Adjudicado<br>198,492 65 €<br>Tisado enviado (sin C3) | In<br>Certifi               | vertido (C1,C2,C3)<br>0 €<br>sado aprobado(sin C3 | 1                | lev, precios excep.(C4) hasta<br>3,221,3 €<br>Certificado enviado(C | disponible<br>3) | Rev. precios excep.(C4) e<br>29.394.21<br>Certificado apro | xcede al disponible<br>6 E<br>obado(C3) | Rev.excepcic<br>O | mal adicional<br>E |                  | Disponible<br>O E<br>Disponible rea |

Se recuerda que, si el importe del contrato adjudicado excede del importe de la delegación, inicialmente o bien tras las modificaciones de contrato o incrementos del gasto que en su caso se aprueben, la CECE asumirá solo el importe correspondiente a la revisión excepcional de precios en proporción al importe del contrato que sí tenía cobertura dentro del total de la financiación de la delegación.

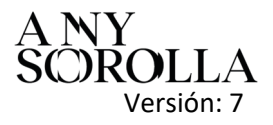

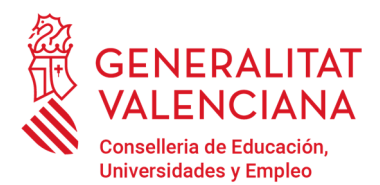

Av. Campanar, 32 · 46015 Valencia www.gva.es

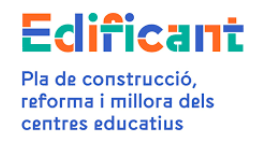

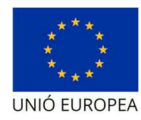

<u>CASO 2:</u> Certificación final con incremento de gasto (C1) y con revisión excepcional con precios provisionales/definitivos

<u>CASO 2A:</u> CUANDO HAYA SUFICIENTE DISPONIBLE PARA SOLICITAR EL INCREMENTO DE GASTO (C1).

CASO 2A.1: HAY SUFICIENTE DISPONIBLE PARA PAGAR EL INCREMENTO DE GASTO (C1) Y LA REVISIÓN EXCEPCIONAL DE PRECIOS (C4)

Antes de crear la certificación en la pestaña "Certificaciones/facturas" se solicitará el incremento de gasto (C1) desde la pestaña "Inversión del Disponible" por el importe del incremento.

Para solicitar el incremento de gasto (C1) que tengamos en un contrato de obra iremos a la pestaña de **"Inversión del Disponible" (1)**, seleccionaremos en el menú de **"Acciones" (2)** situado en la parte inferior de la pestaña y seleccionaremos **"Nuevo" (3)** (y creamos la línea para solicitar el incremento de gasto (C1).

| icacions  | Inversió del Dis              | sponible 🥳 Res           | cisió de contracte        | Certificacions/Fact                       | was                     |               |                                                                                                    |                                                                                                    |                                                                                            |                        |
|-----------|-------------------------------|--------------------------|---------------------------|-------------------------------------------|-------------------------|---------------|----------------------------------------------------------------------------------------------------|----------------------------------------------------------------------------------------------------|--------------------------------------------------------------------------------------------|------------------------|
| 6         | Data                          | Import                   | Import Rescindit          | Baixa                                     | Modificat               | Total         | (adj+modif)                                                                                                    | Imp. cert. aprov.                                                                                                    | Imp. cert. ok.                                                                             | Imp. cert. total       |
| 320<br>:  | 02/11/2020<br>08/03/2021      | 5.442,58 €<br>6.909,96 € |                           | 6.079,61€<br>\$1021,74€                   |                         | 5.<br>6.      | 442,58€<br>909,96€                                                                                                    | 5.442,58 €                                                                                                    | 5.442,58€                                                                                  | 5.442,58 €             |
| 9V<br>10H | 31/05/2021<br>31/05/2021      | 34.122€<br>232.562€ 🏷    |                           | 13.863,35€<br>81.578,55€                  |                         | 2             | i4.122€<br>32.562€                                                                                                    | 34.122€<br>232.472,06€                                                                                                    | 34.122€<br>232.472,06€                                                                     | 34.122€<br>232.472,06€ |
|           | Invertit (C1 C2 C3)           | Re                       | v preus excep (C4) fins a | disponible                                | Rev. preus excep (C4)   | excedeix al ( | lisponible                                                                                                    | Rev excepció                                                                                                    | onal addicional                                                                            | Dispon                 |
|           | 0€                            |                          | 0€                        |                                           | 1                       | )€            |                                                                                                    |                                                                                                    | 0€                                                                                         | 107.420                |
| Ce        | Certificat aprovat (sense C3) |                          | Certificat enviat (C      | Certificat                                | aprovat (C3)            |               |                                                                                                    |                                                                                                    | Disponib                                                                                   |                        |
|           | 272.038,84 €                  |                          | 0€                        | Ahora crear                               | nos la 👘                | )€            |                                                                                                    |                                                                                                    |                                                                                            | 114.420                |
|           | Import Arti (F)               |                          | Incompart Sol             | línea pa<br>solicitar el e<br>de medición | ira<br>ixceso<br>n (C1) | 3             | Nou                                                                                                    |                                                                                                    |                                                                                            | Accions V              |
|           |                               |                          |                           |                                           |                         |               | Esborra     Descarregar     Descarregar     Descarregar     Descarregar     Descarregar     Adjuntar sol     Descarregar     Adjuntar doc     Descarregar     Descarregar | model de inversió de baix<br>model de inversió de baix<br>model de inversió de baix<br>declaració revisió excepci<br>licitud signada<br>sol·licitud signada<br>jecte de modificació de co<br>mória técnica C3<br>nument de declaració revis<br>projecte de modificació de<br>memòria técnica C4 | res C1<br>les C2<br>ional de preus<br>ntracte<br>ló excepcional de preus si<br>e contracte | gnada                  |

Saldrá por defecto el **tipo de inversión del Disponible C1. Incremento de gasto (4).** Rellenaremos el campo de la adjudicación, así como el importe a incrementar y guardamos

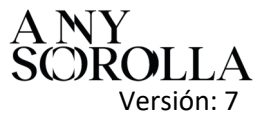

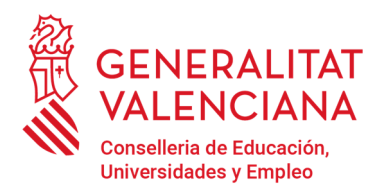

Av. Campanar, 32 · 46015 Valencia www.gva.es

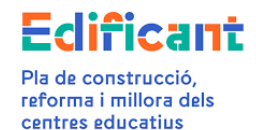

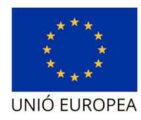

| d      | PV  | Exp.          | Data                      | import           | import Resolution   | DdiAd                                       | Modificat        | iotai (auj+inouii) | imp. cert. apro |
|--------|-----|---------------|---------------------------|------------------|---------------------|---------------------------------------------|------------------|--------------------|-----------------|
|        | 717 | 7K/2020       | 02/11/2020                | 5.442,58 €       |                     | Rellenamos el camp<br>de la adjudicación, a | oo<br>así        | 5.442,58€          | 5.442,58 €      |
|        | 1   | 🔲 Inversió de | el Disponible             |                  |                     | como el importe a<br>incrementar y          |                  |                    |                 |
|        | 202 | Tipus*        | C1.Increm                 | ent de despesa 👻 | 4                   | guardamos                                   |                  |                    | 34.122 €        |
|        |     | Adjudicació   | ó                         |                  |                     |                                             |                  | •                  |                 |
|        |     | Import a      |                           | €                |                     |                                             |                  |                    |                 |
|        |     | incrementa    | r*                        |                  |                     |                                             |                  |                    | Rev. ex         |
|        |     |               |                           |                  | 🖌 Guarda            | ) Cancel·la                                 |                  |                    |                 |
| se C3) |     | Cer           | rtificat aprovat (sense ( | :3)              | Certificat enviat ( | :3)                                         | Certificat aprov | at (C3)            |                 |
|        |     |               | 272.038,64 €              |                  | 0 €                 |                                             | 0€               |                    |                 |

#### Cuando guardemos se creará la línea de la solicitud del C1 (5)

| Solicitudes de Incremento de Gasto (Inve | rsión del disponible ) |               | 5                |                           |         |           | (iii) Acciones 🔻  |
|------------------------------------------|------------------------|---------------|------------------|---------------------------|---------|-----------|-------------------|
| Тіро                                     | N° Expediente          | Adjudicatario | Importe Adj. (€) | Incremento Solicitado (€) | Estado  | Actuación | Solicitud Adjunta |
| C1.Incremento de gasto                   | CONT-009/2021          | VICT          | 1,319,332.04€    | 10,000€                   | Inicial |           | Â                 |

A continuación, en la pestaña de "Documentos" de la actuación subiremos el informe justificativo del C1, tipo documento "C1-INFORME JUSTIFICATIU INCREMENT DESPESA".

Después, para solicitar el incremento de gasto, en la pestaña "Inversión del Disponible" seleccionaremos con un click la línea anteriormente creada (5). Se pondrá en color azul, y en el Menú de Acciones Adjuntaremos la solicitud firmada (6) y lo solicitaremos (7).

| Detalle actuación        | Documentos                   | of Solicitudes     | Ejecución/Liotaciones     | Adjudicaciones                 | Inversión del D            | isponible                 | Rescisión de contrato                                                              | Centifica                                                | ciones/Facturas                         |           |                                                                                                    |                                                                                                    |                                                                  |                               |               |
|--------------------------|------------------------------|--------------------|---------------------------|--------------------------------|----------------------------|---------------------------|------------------------------------------------------------------------------------|----------------------------------------------------------|-----------------------------------------|-----------|----------------------------------------------------------------------------------------------------|----------------------------------------------------------------------------------------------------|------------------------------------------------------------------|-------------------------------|---------------|
| Adjudicaciones           |                              |                    |                           |                                |                            |                           |                                                                                    |                                                          |                                         |           |                                                                                                    |                                                                                                    |                                                                  |                               |               |
| Licitación               | Presupuesto Base             | Tipo               | Duración                  | № Exp.                         | Fecha                      | Importe                   | Importe rescindido                                                                 | Baja                                                     | Modificado                              |           | Total (adj+modif)                                                                                                    | Imp. cert. aprob.                                                                                                    | Imp. cert. ok.                                                   | Imp. cert. total              |               |
| 09/04/2019<br>30/04/2021 | 80,136.12€<br>1,393,171€     | Obra               | 12                        | CONT-016/2019<br>CONT-009/2021 | 13/12/2019<br>27/08/2021 1 | 41,645.04€<br>319,332.94€ |                                                                                    | 38,491.08€<br>73,838.06€                                 |                                         |           | 41,645.04€<br>1,319,332.94€                                                                                                    | 32,888.16€<br>1,028,355.17€                                                                                                    | 32,888.16€<br>1,300,259.08€                                      | 32,888.16 €<br>1,300,259.08 € |               |
| Incremento de l          | Gasto ( Inversión del        | disponible )       |                           |                                |                            |                           |                                                                                    |                                                          |                                         |           |                                                                                                    |                                                                                                    |                                                                  |                               |               |
| Deleg                    | ado Inicial                  |                    | Adjudicado                | Inve                           | rtido (C1,C2,C3)           | Rev                       | precios excep.(C4) hasta                                                           | disponible                                               | Rev. precios excep.(C-                  | 4) excede | e al disponible                                                                                                    | Rev.excepcic                                                                                                    | onal adicional                                                   |                               | Disponible    |
| 1,476                    | 3,781.28€                    |                    | 1,360,977.98 €            |                                | 0€                         |                           | 0€                                                                                 |                                                          | 0                                       | ¢         |                                                                                                    | 0                                                                                                    | ¢                                                                |                               | 15,783,28€    |
| Deleg                    | gado total                   | Certi              | ficado enviado (sin C3)   | Certifica                      | do aprobado(sin C3)        |                           | Certificado enviado(C                                                              | 3)                                                       | Certificado a                           | eprol     | Norma                                                                                                    |                                                                                                    |                                                                  | D                             | sponible real |
| 1,476                    | 9,781.28 €                   |                    | 271,903.91€               | 1                              | .061,243,33 €              |                           | D€                                                                                 |                                                          | C                                       | e /       | Editar                                                                                                    |                                                                                                    |                                                                  |                               | 43,614.02 €   |
| ) Solicitudes de I       | ncremento de Gasto (<br>Tipo | Inversión del disp | ponible )<br>* Expediente | Adjudicatari                   | 0                          | Importe A                 | di, (E)                                                                            | Increme                                                  | nto Solicitado (E) 🚄                    |           | Borrar     Descargar modelc     Descargar modelc     Descargar modelc     Descargar modelc                                                                                  | de inversión de bajas C1<br>de inversión de bajas C2<br>de inversión de bajas C3                                                                        |                                                                  | Acciones *                    | ]             |
| C1.incre                 | emento de gasto              | 00                 | DNT-009/2021              | VICT                           |                            | 1,319,332                 | .94 E                                                                              |                                                          | 10,000 E 6                              |           | Adjuntar solicitud i                                                                                                    | con revision exceptional<br>irmada                                                                                                    | de precios                                                       |                               |               |
|                          |                              |                    |                           |                                |                            | Ademá:<br>informe<br>de   | s subiremos a la pe<br>i justificativo, a tal fi<br>documento "C1-INF<br>INCREMENT | staña de "Doi<br>1 seleccionar<br>ORME JUSTI<br>DESPESA" | sumentos" el<br>emos el tipo<br>FICATIU |           | Descargar solicitu     Adjuntar proyecto     Adjuntar memoria     Adjuntar memoria     Adjuntar documen     Descargar provect     Descargar provecto     Descargar provecto | d firmada<br>de modificación de contra<br>legata C3<br>de declaración revisión<br>o de modificación de com<br>a técnica C3<br>ción revisión excepcional | to<br>excepcional de precios firma<br>rato<br>de precios firmada | da                            | m             |

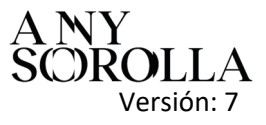

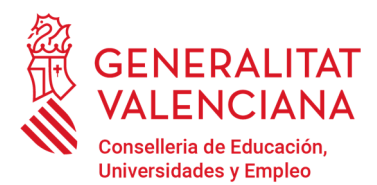

Av. Campanar, 32 · 46015 Valencia www.gva.es

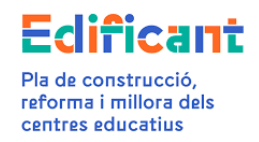

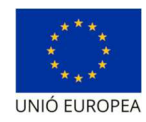

| 1 | 🛿 🛿 Solicitudes de Incremento de Gasto ( Inve | ersión del disponible ) |               |                  |                           |            |           |                   |   |
|---|-----------------------------------------------|-------------------------|---------------|------------------|---------------------------|------------|-----------|-------------------|---|
|   |                                               |                         |               |                  |                           |            |           | Acciones •        |   |
|   | Тіро                                          | N° Expediente           | Adjudicatario | Importe Adj. (€) | Invernento Solicitado (E) | Estado     | Actuación | Solicitud Adjunta |   |
|   | C1.Incremento de gasto                        | CONT-009/2021           | VICTI         | 1,319,332.94€    | 10,000 €                  | Solicitado |           | V                 |   |
| Ľ |                                               |                         |               |                  |                           |            |           |                   | _ |

Una vez resuelta la solicitud por los gestores económicos: el estado cambiará a "Aceptada".

En este momento en la pestaña "Inversión del Disponible" podremos visualizar que se ha incluido el importe del incremento de gasto C1.

| Declario statució       Solicitado       Solicitado       Solic                                                                                                    |                       |                       |                      |                        |                 |                          |                   |                              |            |                 |                    |                |                   |                |                  | 3              |
|----------------------------------------------------------------------------------------------------|-----------------------|-----------------------|----------------------|------------------------|-----------------|--------------------------|-------------------|------------------------------|------------|-----------------|--------------------|----------------|-------------------|----------------|------------------|----------------|
|                                                                                                    | Detalle actuación     | Documentos            | of Solicitudes       | Ejecución/Licitacio    | nes 🥳 Adjudicac | iones 💕 Inversió         | in del Disponible | Rescisión de contrato        | Certifica  | ciones/Facturas |                    |                |                   |                |                  |                |
| Licitation       Presuperts Base       Tipo       Duración       Nº Exp.       Feedra       Import       Import recorded       Baja       Modifacio       Total Jod/modelly       Imp. oet. Jano       Imp. oet. Attal Jod         08402019       81,518.12 €       CONT-0102019       1317.22019       41.645.84 €       33,6116 €       41,645.84 €       23,881.56 €       23,881.56 €       23,881.56 €       23,881.56 €       23,881.56 €       23,881.56 €       23,881.56 €       1300.2281.66 €       1300.2281.66 €       1300.2281.66 €       1300.2281.66 €       1300.2281.66 €       1300.2281.66 €       1300.2281.66 €       1300.2281.66 €       1300.2281.66 €       1300.2281.66 €       1300.2281.66 €       1300.2281.66 €       1300.2281.66 €       1300.2281.66 €       1300.2281.66 €       1300.2281.66 €       1300.2281.66 €       1300.2281.66 €       1300.2281.66 €       1300.2281.66 €       1300.2281.66 €       1300.2281.66 €       1300.2281.66 €       1300.2281.66 €       1300.2281.66 €       1300.2281.66 €       1300.2281.66 €       1300.2281.66 €       1300.2281.66 €       1300.2281.66 €       1300.2281.66 €       1300.2281.66 €       1300.2281.66 €       1300.2281.66 €       1300.2281.66 €       1300.2281.66 €       1300.2281.66 €       1300.2281.66 €       1300.2281.66 €       1300.2281.66 €       1300.2281.66 €       1300.2281.66 €       1300.2281.66 €                                                                                                    | 🛛 Adjudicaciones      |                       |                      |                        |                 |                          |                   |                              |            |                 |                    |                |                   |                |                  |                |
| BR04/2019         BL_1SE L2 €         CORT-016/2019         S1/31/2019         S1/51/2016         S1/51/2016         S1/                                                                                                    | Licitación            | Presupuesto Base      | Tipo                 | Duración               | № Exp.          | Fecha                    | Importe           | Importe rescindido           | Baja       | Modif           | ficado Tota        | al (adj+modif) | Imp. cert. aprob. | Imp. cert. ok. | Imp. cert. total |                |
| 00000201         030000201         12         CONTRODUZED         27000201         1310332.84 (         72,020.64         1310332.84 (         1300.250.17 (         1300.220.01 (         1300.220.01 (         1300.220.01 (         1300.220.01 (         1300.220.01 (         1300.220.01 (         1300.220.01 (         1300.220.01 (         1300.220.01 (         1300.220.01 (         1300.220.01 (         1300.220.01 (         1300.220.01 (         1300.220.01 (         1300.220.01 (         1300.220.01 (         1300.220.01 (         1300.220.01 (         1300.220.01 (         1300.220.01 (         1300.220.01 (         1300.220.01 (         1300.220.01 (         1300.220.01 (         1300.220.01 (         1300.220.01 (         1300.220.01 (         1300.220.01 (         1300.220.01 (         1300.220.01 (         1300.220.01 (         1300.220.01 (         1300.220.01 (         1300.220.01 (         1300.220.01 (         1300.220.01 (         1300.220.01 (         1300.220.01 (         1300.220.01 (         1300.220.01 (         1300.220.01 (         1300.220.01 (         1300.220.01 (         1300.220.01 (         1300.220.01 (         1300.220.01 (         1300.220.01 (         1300.220.01 (         1300.220.01 (         1300.220.01 (         1300.220.01 (         1300.220.01 (         1300.220.01 (         1300.220.01 (         1300.220.01 (         1300.220.01 (         1300.220.01 (         1300.220.                                                                                                    | 09/04/2019            | 80,136.12€            |                      |                        | CONT-016/2019   | 13/12/2019               | 41,645.04€        |                              | 38,491.08€ |                 | 4                  | 11,645.04€     | 32,888.16 €       | 32,888.16€     | 32,888.16€       |                |
| Operation of a Casto (Inversión del disponible )         Inversión (al disponible )         Rec precise secep(C4) hasta disponible )         Rec precise secep(C4) secede al disponible )         Rec asseguional addicional )         Disponible )           1.470.731.26 €         1.300.97736 €         1000 €         0 €         0 €         0 €         0 €         0 €         0 €         0 €         0 €         0 €         0 €         0 €         0 €         0 €         0 €         0 €         0 €         0 €         0 €         0 €         0 €         0 €         0 €         0 €         0 €         0 €         0 €         0 €         0 €         0 €         0 €         0 €         0 €         0 €         0 €         0 €         0 €         0 €         0 €         0 €         0 €         0 €         0 €         0 €         0 €         0 €         0 €         0 €         0 €         0 €         0 €         0 €         0 €         0 €         0 €         0 €         0 €         0 €         0 €         0 €         0 €         0 €         0 €         0 €         0 €         0 €         0 €         0 €         0 €         0 €         0 €         0 €         0 €         0 €         0 €         0 €         0 €         0 €                                                                                                             | 30/04/2021            | 1,393,171 €           | Obra                 | 12                     | CONT-009/2021   | 27/08/2021               | 1,319,332.94 €    |                              | 73,838.06€ |                 | 10                 | 319,332.94€    | 1,028,355.17€     | 1,300,259.08€  | 1,300,259.08 €   |                |
| Delegado bicical         Adjudicado         Invertido (51,22,Cl)         Rec preciso screps(Cl) hasta disponible         Rec preciso screps(Cl) hasta disponible         Rec preciso screps(Cl) hasta disponible         Rec preciso screps(Cl) hasta disponible         Rec preciso screps(Cl) hasta disponible         Rec preciso screps(Cl) hasta disponible         Rec preciso screps(Cl) hasta disponible         Rec preciso screps(Cl) hasta disponible         Rec preciso screps(Cl) hasta disponible         Rec preciso screps(Cl) hasta disponible         Cefficado screps hasta disponible         Cefficado screps hasta disponible         Cefficado screp hasta disponible         Cefficado screps hasta disp                                                         | 🕑 Incremento de G     | Gasto ( Inversión del | disponible )         |                        |                 |                          |                   |                              |            |                 |                    |                |                   |                |                  |                |
| 1.476,791.26 €         1.300.577.56 €         0 €         0 €         0 €         100.793.28 €           Delegado total         Certificado envidad (sin C1)         Certificado envidad (sin C2)         Certificado envidad (sin C2)         Certificado envidad (sin C2)         Dispontible real           1.476,791.28 €         271.900.51 €         1.091.243.38 €         0 €         0 €         0 €         143.044.02 €           Solicitudes de Inversión del dispontible /         VEspediente         Adjustation         Importe Adj. (R)         Inversento Solicitado (S)         Estado         Actuación         Solicitud destation           Tipo         W Espediente         Adjusticatario         Importe Adj. (R)         Inversento Solicitado (S)         Estado         Actuación         Solicitud destation           C1 inversento de gasto         C007.000201         1.310.323.4E         10.000 €         Actuación         Solicitud destation                                                                                                    | Delega                | ado Inicial           |                      | Adjudicado             |                 | Invertido (C1,C2,C3)     | R                 | ev. precios excep.(C4) hasta | disponible | Rev. precios ex | cep.(C4) excede al | disponible     | Rev.excepcio      | nal adicional  |                  | Disponible     |
| Delegado tetal         Certificado envidad (sin C1)         Certificado envidad (sin C2)         Certificado envidad (sin C2)         Certificado envidad (sin C2)         Dispontible real           1.478,751 23 €         271 900 51 €         1.081,243 33 €         0 €         0 €         0 €         143,044 20 €           Solicitudes de Incremento de Casto (Inversión del dispontible )         Importe Adq. (R)         Incremento Solicitado (R)         Estado         Actuación         Solicitud Adgunta           Tipo         Nº Espediente         Adgesicatario         Importe Adq. (R)         Incremento Solicitado (R)         Estado         Actuación         Solicitud Adgunta           C1 Incremento de gasto         C007.0000201         113133234 €         10.000 €         Actuación         Solicitad Agunta                                                                                                    | 1,478                 | 8,781.28€             |                      | 1,380,977.98 €         |                 | 10,000€                  |                   | 0€                           |            |                 | 0€                 |                | 0:                | (              |                  | 105,783.28€    |
| 1.110.212 €         271.02031 €         1.001.243.33 €         0 €         0 €         0 €         143.014.2 €           ③ Solicitudes de Incremento de Gasto (Inversión del disponoble )         Importa Adi, R)         Incremento Solicitado (E)         Importa Adi, R)         Incremento Solicitado (E)         Estado         Actuación         Solicitude Adjunta           C1 Incremento de gasto         C0017000201         1.3103.024 €         10.000 €         Acepado         Solicitado (E)         Solicitado (E) <td>Deleg</td> <td>gado total</td> <td>Certil</td> <td>icado enviado (sin C3)</td> <td>Ce</td> <td>rtificado aprobado(sin C</td> <td>3)</td> <td>Certificado enviado(O</td> <td>3)</td> <td>Certi</td> <td>ficado aprobado(C3</td> <td>)</td> <td></td> <td></td> <td>D</td> <td>isponible real</td> | Deleg                 | gado total            | Certil               | icado enviado (sin C3) | Ce              | rtificado aprobado(sin C | 3)                | Certificado enviado(O        | 3)         | Certi           | ficado aprobado(C3 | )              |                   |                | D                | isponible real |
| Solicitudes de Incremento de Gasto (Inversión del disponible)          Tipo       W Espediente       Adjudicatario       Importe Adj. (R)       Incremento Solicitado (R)       Estado       Actuación       Solicitad Adjunta         C1 incremento de parto       C0017000201       131033244       10.000 €       Anapado       Sol                                                                                                    | 1,478                 | 8,761.28€             |                      | 271,903.91€            |                 | 1,081,243.33€            |                   | 0€                           |            |                 | 0€                 |                |                   |                |                  | 143,614.02€    |
| Tipo         W Expediente         Adjudicatario         Importe Adj. (k)         Informento Solicado (k)         Estado         Antuación         Solicado Adjusta           C 1. Incremento Solicado (k)         CON7.0002021         13/10.332.94.€         10.000.€         Auspitado         Solicado Adjusta                                                                                                    | – 🥑 Solicitudes de Ir | ncremento de Gasto    | ( Inversión del disp | onible )               |                 |                          |                   | $\overline{\ }$              |            |                 |                    |                |                   |                | Acciones *       |                |
| C1.bregments & gato C0017-002/201 1.310.332.04 € 10.000 € Anapado G                                                                                                    |                       | Tipo                  | N°                   | Expediente             | Adjudica        | atario                   | Importe A         | dj. (€)                      | Incremento | Solicitado (€)  |                    | Estado         | Actuación         | Solic          | itud Adjunta     |                |
|                                                                                                    | C1.increr             | mento de gasto        | COP                  | VT-009/2021            | \               |                          | 1,319,332         | .94€                         | 10,        | 000€            |                    | Aceptado       |                   |                | <b>V</b>         |                |

-Al mismo tiempo, al aceptarse la solicitud de incremento de gasto C1, se generará automáticamente en la pestaña de "Certificaciones/facturas" una certificación final en estado inicial que contendrá únicamente la partida del importe del incremento de gasto.

En el caso de que la certificación final además incluya una partida de la obra pendiente de certificar y/o la partida de la revisión excepcional de precios, el ayuntamiento deberá incluir los importes de estas partidas en la certificación final en estado inicial citada anteriormente.

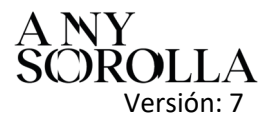

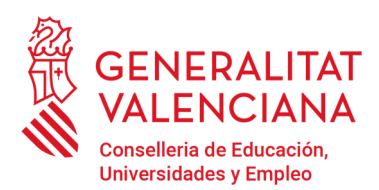

Av. Campanar, 32 · 46015 Valencia www.gva.es

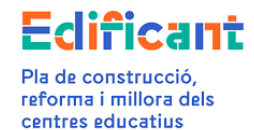

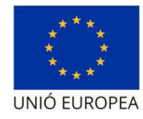

| 2                  |                           |                     |                                                               |                 | ŵ          |            |                |              |             |
|--------------------|---------------------------|---------------------|---------------------------------------------------------------|-----------------|------------|------------|----------------|--------------|-------------|
| Detalle actuación  | Documentos of Solicitudes | Ejecución/Licitacio | nes 🦉 Adjudicaciones 💕 Inversión del Disponible 💕 Rescisión ( | de contrato     | v          |            |                |              |             |
|                    |                           |                     |                                                               |                 |            |            |                |              | Acciones *  |
| Tipo               | N° exp. adjudic.          | CIF/NIF/NIE         | Adjudicatario                                                 | Núm. Cert/Fact. | Fecha      | Registro   | Aprob./rechazo | Importe      | Estado      |
| Ordinaria/A cuenta | CONT-016/2019             | В                   | , ARQUITECTUR/                                                | 2022 348        | 13/10/2022 | 02/05/2023 | 24/05/2023     | 3,204.77€    | APROBADA    |
| Ordinaria/A cuenta | CONT-009/2021             | В                   | VICT                                                          | N22 573         | 28/12/2022 | 05/08/2023 | 05/08/2023     | 113,858.41 € | DESESTIMADA |
| Ordinaria/A cuenta | CONT-008/2021             | в                   | VICTI                                                         | N22 574         | 28/12/2022 | 05/06/2023 |                | 85,245.42 €  | ENVIADA     |
| Ordinaria/A cuenta | CONT-008/2021             | В                   | VICTI                                                         | N22 575         | 28/12/2022 | 05/06/2023 |                | 59,965.54€   | ENVIADA     |
| Ordinaria/A cuenta | CONT-008/2021             | в                   | VICTI                                                         | N23 88          | 10/02/2023 | 05/06/2023 |                | 12,834.54 €  | ENVIADA     |
| Ordinaria/A cuenta | CONT-008/2021             | В                   | VICT .                                                        | N22 573         | 28/12/2022 | 05/06/2023 |                | 113,858.41 € | ENVIADA     |
| Final/Liquidación  | CONT-009/2021             | В                   | VICT                                                          |                 |            |            |                | 10,000€      | NICIAL      |
| <b>« (</b> 3 /3 )  | > >>                      |                     |                                                               |                 |            |            |                |              | [21-27/27]  |
|                    |                           |                     |                                                               | ⇒ Salir         |            |            |                |              |             |

Una vez seleccionada esta certificación en estado inicial, haciendo doble click, la abrimos y aparecerá la siguiente pantalla: (en el apartado "Concepto" la denominación que aparece sale por defecto y no es modificable. El desglose detallado indica las partidas seleccionadas y sus importes).

| Dades Certificació/Factura                                                                                                    |                                                                           |                                                                                                    |           |
|----------------------------------------------------------------------------------------------------|---------------------------------------------------------------------------|----------------------------------------------------------------------------------------------------|-----------|
| 🕢 Actuació                                                                                                    |                                                                           |                                                                                                    |           |
| Codi 84                                                                                                    |                                                                           | Provincia Valéncia                                                                                                    | Municipi  |
| 🕑 Adjudicació                                                                                                    |                                                                           |                                                                                                    |           |
| Adjudicació* CONT-009/2021 - B(                                                                                                    | - VIC1 - 1.319.332,94 €                                                   | Esta denominación sale por defecto,<br>no es modificable. El desglose<br>detallado indica las partidas<br>seleccionadas y sus importes. |           |
| 🕑 Certificació/Factura                                                                                                    |                                                                           |                                                                                                    |           |
| N° Cert./Factura*                                                                                                    |                                                                           | Data Factura* 🗎 Estat                                                                                                    | E INICIAL |
| Concepte*                                                                                                    | Certificació final segons el desglossament d                              | detallat-Adjudicació amb num. exp. CONT-009/2021, adjudicatari B VICT                                                                   |           |
| Tipus* Partides*                                                                                                    | Ordinària/A compte Final Parcia Fina<br>Obra pende t SC1 Revisió Excepcio | nal/Liquidació                                                                                                    |           |
| and the second second se |                                                                           |                                                                                                    |           |
| Import C1 - Excés de mesurame                                                                                                    | nt                                                                        |                                                                                                    |           |
| Import C1 - Excés de mesurame<br>Base imposable ۻ                                                                                                    | 8.264,48                                                                  | % IVA* 21                                                                                                    |           |
| Import C1 - Excés de mesurame<br>Base imposable ۻ<br>Import total                                                                                                    | 8.284.48                                                                  | % IVA* 21                                                                                                    |           |
| Import C1 - Excés de mesurame<br>Base imposable €°<br>Import total<br>Import total                                                                                                    | 8.284,48                                                                  | 36 IVA* 21                                                                                                    |           |
| Import C1 - Excés de mesurame<br>Base imposable ۻ<br>Import total<br>Import total<br>Ø Domiciliació Bancària                                                                                                    | 8.284.46                                                                  | 36 IVA* 21                                                                                                    |           |
| Import C1 - Excés de mesurame<br>Base imposable €*<br>Import total<br>Domiciliació Bancària<br>Tipus de cessiá ®Ajuntament () Cont                                                                                                    | 8.284.48<br>8.284.48<br>ractista 🔿 Segona cessió                          | % IVA* 21                                                                                                    |           |
| Import CI - Excés de mesurame<br>Base imposable €°<br>Import total<br>Import total<br>Ø Domiciliació Bancària<br>Tipus de cessió ®Ajuntament O Cont                                                                                                    | 8.284.48<br>8.284.48<br>ractista () Segona cessió                         | 36 IVA* 21                                                                                                    |           |
| Import C1 - Excés de mesurame<br>Base imposable €*<br>Import total<br>Import total<br>O Domicillació Bancària<br>Tipus de cessió                                                                                                    | 8.284.48<br>8.284.48<br>tractista () Segona cessió                        | % IVA* 21                                                                                                    |           |

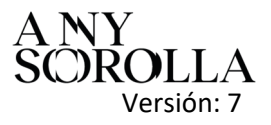

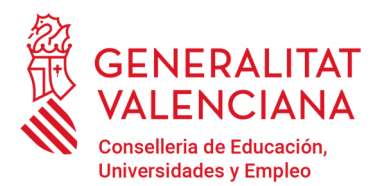

Av. Campanar, 32 · 46015 Valencia www.gva.es

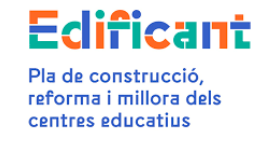

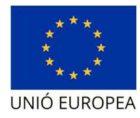

Ahora podremos añadir las partidas que se necesiten (obra pendiente de certificar y/o revisión excepcional precios) en la subpestaña de "Datos certificación/factura".

Continuaremos como en el procedimiento descrito en el caso 1A.

CASO 2A.2: HAY SUFICIENTE DISPONIBLE PARA EL INCREMENTO DE GASTO (C1) PERO NO HAY SUFICIENTE DISPONIBLE O NINGÚN DISPONIBLE PARA LA TOTALIDAD DE LA REVISIÓN EXCEPCIONAL DE PRECIOS (C4)

Se actuará de la misma forma descrita en el caso 2A.1.

La diferencia en este caso es que no hay suficiente disponible para la revisión excepcional de precios (C4) después de descontar del disponible el importe del incremento de gasto (C1).

En este caso, cuando se esté rellenando en los "Datos Certificación/Factura" se rellenará la partida de la revisión excepcional de precios (con los precios provisionales o definitivos según corresponda) con el importe total de la revisión excepcional de precios, aunque se esté superando el importe de la delegación.

Pestaña "Inversión del Disponible" antes de incluir en la certificación final la partida de la Revisión Excepcional de Precios.

| letalle actuación                            | Documentos                                                                                                    | of Solicitudes                 | Ejecución Licitacio                                                  | nes 🥳 Adjudicac | iones 💕 Inversio                                                 | ón del Disponible | Rescisión de contrato                                                                 | Certificac       | iones/Facturas                                |                     |                   |                |                                  |                                                 |
|----------------------------------------------|----------------------------------------------------------------------------------------------------|--------------------------------|----------------------------------------------------------------------|-----------------|------------------------------------------------------------------|-------------------|---------------------------------------------------------------------------------------|------------------|-----------------------------------------------|---------------------|-------------------|----------------|----------------------------------|-------------------------------------------------|
| djudicaciones                                |                                                                                                    |                                |                                                                      |                 |                                                                  |                   |                                                                                       |                  |                                               |                     |                   |                |                                  |                                                 |
| Licitación                                   | Presupuesto Base                                                                                                    | Tipo                           | Duración                                                             | № Exp.          | Fecha                                                            | Importe           | Importe rescindido                                                                    | Baja             | Modificado                                    | Total (adj+modif)   | Imp. cert. aprob. | Imp. cert. ok. | Imp. cert. total                 |                                                 |
| 19/04/2019                                   | 80,136.12 €                                                                                                    |                                |                                                                      | CONT-016/2019   | 13/12/2019                                                       | 41,645.04         | Ĺ                                                                                     | 38,491.08€       |                                               | 41,645.04 €         | 32,888.16€        | 32,888.16 €    | 32,888.16€                       |                                                 |
| 0/04/2021                                    | 1,393,171€                                                                                                    | Obra                           | 12                                                                   | CONT-009/2021   | 27/08/2021                                                       | 1,319,332.94      | ιŧ                                                                                    | 73,838.05€       |                                               | 1,319,332.94€       | 1,028,355.17 €    | 1,300,259.08€  | 1,300,259.08 €                   |                                                 |
| 1,478                                        | 3,761.28€                                                                                                    |                                | 1,360,977,98 €                                                       |                 | 10,000 €                                                         |                   | 0€                                                                                    | noppones.        | 0€                                            |                     | 0                 | ¢              | 1                                | 105,783.28 €                                    |
| 1,478                                        | 3,761.28€                                                                                                    |                                | 1,350,977,98 €                                                       |                 | 10,000 €                                                         | L                 | nes, precios exceptiçaj nasia<br>0€                                                   | -spenns          | 0€                                            |                     | 0                 | E              |                                  | 106,783.28 €                                    |
| 1,478<br>Deleg                               | 3,781 28 €<br>gado total                                                                                                    | Certifi                        | 1,360,977,98 €<br>cado enviado (sin C3)                              | Cer             | 10,000 €<br>rtificado aprobado(sin C                             | 3)                | € Certificado enviado(C                                                               | 3]               | 0€<br>Certificado apro                        | obado(C3)           | Ö                 | ¢              | D                                | 106,783.28 €<br>Disponible real                 |
| 1,476                                        | 9,781 28 €<br>gado total<br>9,781 28 €                                                                                                    | Certifi                        | 1,360,977,98 €<br>cado enviado (sin C3)<br>271,903,91 €              | Cer             | 10,000 €<br>rtificado aprobado(sin C<br>1,081,243,33 €           | 3)                | Rev. preudo exdepi(c4) nasia<br>0 €<br>Certificado enviado(C<br>0 €                   | 3)               | 0€<br>Certificado apro<br>0€                  | obado(C3)           | 0                 | £              | D                                | 106,783 28 €<br>Disponible real                 |
| 1,478<br>Deleg<br>1,478<br>colicitudes de Ir | 3,781 28 €<br>gado total<br>3,781 28 €<br>ncremento de Gasto (                                                                                                    | Certifi<br>Inversión del dispo | 1,380,977,98 €<br>cado enviado (sin C3)<br>271,903,91 €              | Cer             | 10,000 €<br>tiliicado aprobado(sin C<br>1,081,243,33 €           | [3]               | Rer, predio excepµcaj nasia<br>Q€<br>Certificado enviado(C<br>Q€                      | 9                | 0€<br>Certificado apri<br>0€                  | obado(C3)           | Ö                 | €              |                                  | 106,783.28 €<br>Disponible real<br>143,814.02 € |
| 1,478<br>Deleg<br>1,478<br>Solicitudes de Ir | 3.781.28 €<br>gado total<br>3.781.28 €<br>ncremento de Gasto (                                                                                                    | Certifi<br>Inversión del dispo | 1,380,977,98 €<br>cado enviado (sin C3)<br>271,903,91 €<br>orrible ) | Ce              | 10,000 €<br>rtificado aprobado(sin C<br>1,081,243,33 €           | [3]               | Rev. precio excep <sub>1</sub> (u <sub>1</sub> ) nasta<br>Q€<br>Certificado enviado(C | 9                | 0€<br>Certificado apr<br>0€                   | obado(C3)           | 0                 | ε              | E Acciones                       | 106,783,28 €<br>Disponible real<br>143,814,02 € |
| 1,478<br>Deleg<br>1,478<br>Solicitudes de Ir | arêl 28 € gado total gado total g | Certifi<br>Inversión del dispo | 1,360,977,98 €<br>cado enviado (sin C3)<br>271,903,91 €<br>mible )   | Cer             | 10.000 €<br>rtificado aprobado(sin C<br>1.081.243.33 €<br>stario | [3]               | err, precio excepţ (-4) nasia<br>0 €<br>Certificado enviado(C<br>0 €<br>e Adj; (€)    | 9)<br>Incremento | 0€<br>Certificado apr<br>0€<br>Solicitado (€) | obado(C3)<br>Estado | 0<br>Actuación    | é<br>Solic     | D<br>Reciones v<br>Situd Adjunta | 105,783,28 €<br>Disponible real<br>143,814,02 € |

Rellenamos en la pestaña "Certificaciones/facturas" la certificación final en estado Inicial, incluyendo las partidas que procedan: la revisión excepcional de precios y, en su caso, la obra que quede pendiente de certificar.

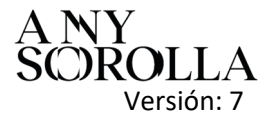

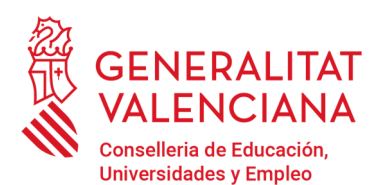

Av. Campanar, 32 · 46015 Valencia www.gva.es

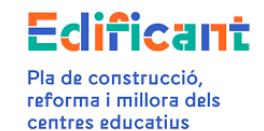

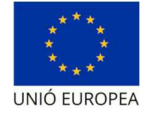

|                                                                                                    | Certificacion                   |                                                    |                                              |              |                 |           |                         |            |                   | ×          |
|----------------------------------------------------------------------------------------------------|---------------------------------|----------------------------------------------------|----------------------------------------------|--------------|-----------------|-----------|-------------------------|------------|-------------------|------------|
| Atsustor           Change         Previncia Malerica         Maniage         Cuerto ES           Adjudicación         Previncia Malerica         Maniage         Cuerto ES           Adjudicación         Previncia Malerica         Previncia Malerica         Previncia Malerica           Cardinación         Previncia Malerica         Previncia Malerica         Previna Male                                                                                                    | Datos Certificación/Factura     |                                                    |                                              |              |                 |           |                         |            |                   |            |
| Advasion   Chige   Previous Valence   Adjusticación   Adjusticación   Adjusticación   Carificación/Pacture   Carificación/Pacture                                                                                                    |                                 |                                                    |                                              |              |                 |           |                         |            |                   | Acciones * |
| Cinings Provincia Valeiras Manuppo Cuetto ES <ul> <li>Adjusticación</li> <li>Adjusticación</li> <li>Adjusticación</li> <li>Cientificación (2017-0002211-8)</li> <li>-VCT</li> <li>+ 119 322.44</li> </ul> Cientificación (2017-0002201-8) <ul> <li>Cientificación (2017-0002201-8)</li> <li>-VCT</li> <li>+ 119 322.44</li> <li> <ul> <li>Cientificación (2017-0002201-8)</li> <li>-VCT</li> <li>Cientificación (2017-0002201-8)</li> <li>Cientificación (2017-0002201-8)</li> <li>Cientificación (2017-000201-8)</li> <li>Cientificación (2017-000201-8)</li> <li>Cientificación (2017-000201-8)</li> <li>Cientificación (2017-000201-8)</li> <li>Cienti</li></ul></li></ul>                                                     | O Actuación                     |                                                    |                                              |              |                 |           |                         |            |                   |            |
| Adjudicación                                                                                                    | Código                          |                                                    | Provincia València                           |              |                 | Municipio |                         | Centro IES |                   |            |
| Adjudenzein <sup>1</sup> CONTORCECI-SVOT - 1316 332.44 4                                                                                                    | 🕑 Adjudicación                  |                                                    |                                              |              |                 | 63        |                         |            |                   |            |
| Certificación/Sacture W Certificación/Sacture W Certificación/Sacture W Certificación/Sacture W Certificación Partie de segissament destalexAgidació m num. esp. CONT-GO02221 adjuiceans ® VICT Topot Consentor Desta de segis e de segissament destalexAgidació m num. esp. CONT-GO02221 adjuiceans ® VICT Topot Consentor Desta de segis e de segissament destalexAgidació m num. esp. CONT-GO02221 adjuiceans ® VICT Topot Consentor Desta de segis e de segissament destalexAgidació m num. esp. CONT-GO02221 adjuiceans ® VICT Topot Consentor Desta de segis e de segissament destalexAgidació m num. esp. CONT-GO02221 adjuiceans ® VICT Topot Consentor Desta de segis e de segissament destalexAgidació m num. esp. CONT-GO02221 adjuiceans ® VICT Topot Consentor Desta de segis e de segissament destalexAgidació m num. esp. CONT-GO02221 adjuiceans ® VICT Topot Consentor Desta de segis e de segissament Desta de segis e desta de segis e Provisionales Desta de segis e Provisionales Desta de segis e Provisiónales Desta de segis e Provisiónales Desta de segis e Provisiónales Desta de segis e Provisiónales Desta de segis e Provisiónales Desta de segis e Provisiónales Desta de segis e Provisióna | Adjudicación* CONT-009/2021 - B | - VICT - 1,319.332,94 €                            |                                              |              |                 |           |                         |            |                   | All Editar |
| N° Certification* provaba certification of . cf. provy dot Fecha Industra* Edebation INCALL   Conceptivi Certification final segons al desplosament desaltariAdjudicatio amin num, exp. CONTr. 5002021, adjudicateri B - VMCT Tiput Certification final segons al desplosament desaltariAdjudicatio amin num, exp. CONTr.5002021, adjudicateri B - VMCT Tiput Certification final segons al desplosament desaltariAdjudicatio amin num, exp. CONTr.5002021, adjudicateri B - VMCT Tiput Certification final segons al desplosament desaltariAdjudicatio amin num, exp. CONTr.5002021, adjudicateri B - VMCT Tipute certification Official periodi de Precise Provisionales Cuentification Importe C1 - Encess de medición Ease imponible C° 15753 N/NA* 21 N/RPF TOTALL \$ 10,000 Ressidin Enceptional de Precise Provisionales Ease imponible C° 15753 N/NA* 21 N/RPF TOTALL \$ 10,000 Ressidin Enceptional de Precise Provisionales Ease imponible C° 15753 N/NA* 21 N/RPF TOTALL \$ 10,000 Ressidin Enceptional de Precise Provisionales Ease imponible C° 15753 N/NA* 21 N/RPF TOTALL \$ 10,000 Ressidin Enceptional de Precise Provisionales Ease imponible C° 15753 10714. \$ 202,913.75 TOTAL \$ 202,913.75 TOTAL \$ 202,913.75 TOTAL \$ 202,913.75 Tota de cessid \$ Appentamento_Contrasting Osgonta cesidin Fecha registro Fecha registro Fecha registro Fecha registro Fecha registro Fecha registro Fecha registro Fecha registro Fecha registro Fecha registro Fecha registro Fecha registro Fecha registro Fecha registro Fecha registro Fecha registro Fecha registro Fecha registro Fecha registro<                                                                                                    | 🔮 Certificación/Factura         |                                                    |                                              |              |                 |           |                         |            |                   |            |
| Conceptivi Centraced final segons at desglossament desaltal-Adjudicació anto num. esp. CONT 5000 2021. siguidacanta B -VCT     Tipor Ordinarual Aquesta Di Paroli @ Preside @ Preside                                     | Nº Cert./Factura®               | prueba cert final con c1, c4 prov y obr            | Fecha factura* 19/06/2023                    | <b>m</b>     | Estado: INICIAL |           |                         |            |                   |            |
| Tipot       Oddrarsuk Appendo De Parcia @ Praklipatodo         Partidari       @ Oddrarsuk Appendo De Parcia @ Precisa @ Precisa @                                                | Concepto*                       | Certificació final segons el desglossament detalla | Adjudicació amb num. exp. CONT-009/2021, adj | udicatari Bl | - VICT          |           |                         |            |                   |            |
| Insurtant       IC One pendents         Insurtation       Insurtation         Insurtation       Insurtation <td>Tipo*</td> <td>Ordinaria/A cuenta O Final Parcial @ Final/Liqu</td> <td>dación</td> <td></td> <td></td> <td></td> <td></td> <td></td> <td></td> <td></td>                                                                                                    | Tipo*                           | Ordinaria/A cuenta O Final Parcial @ Final/Liqu    | dación                                       |              |                 |           |                         |            |                   |            |
| Importe certificado Obra pandiente         Base imponible (°       18,783       N IM* 21       N IRPF       TOTAL (° 18,073 22)         Importe C1 - Excess de medición       Esse imponible (°       2,254,43       N IRPF       TOTAL (° 10,000         Revisión Excepcional de Precios Provisionales       Esse imponible (°       2,18,000       N IRPF       TOTAL (° 203,842.5         Import total       Import total       TOTAL (° 202,913.73)       TOTAL (° 202,913.73)         O Cesionano       Totas de registro       Fecha sprebasióntrechaze       Esse         Visiona Segarto       Fecha sprebasióntrechaze       Esse       Esse                                                                                                    | Partidas*                       | 🖉 Obra pendienta 🖾 C 🗹 Revisió Excepcional i       | le Precios  Provisionales Definitivos -      |              |                 |           |                         |            |                   |            |
| Base imponible @     13,753     % HMP     10TAL @     18,0752.23       Importe C1 - Excess de medición                                                                                                    | Importe certificado Obra pendi  | iente                                              |                                              |              |                 |           |                         |            |                   |            |
| Importe CI - Excess de medición       Base imponible 4°       Base imponible 4°       Base aprobasion for track a sprobasion for track and the second for track and the second for t                                                                                                    | Base imponible €*               | 15,783                                             |                                              | % IVA* 21    |                 |           | % IRPF                  |            | TOTAL € 19,073.23 | ]          |
| Base imposible 4° 8,264.6 51 NM 21 51 NFF TOTAL ( 10.000<br>Revision Exceptional de Pracies Provisionales<br>Ease imposible 4° 218,000 51 NM 21 51 NFF TOTAL ( 200,040 5<br>Import total<br>Import total<br>Import total<br>Casionario<br>Tipus de cessis © Ayustamiento Contratisa O Sagunda cesión<br>© Datios de registro<br>Número registro<br>Número registro<br>Fecha registro                                                                                                    | – Importe C1 - Exceso de medici | ión                                                | /                                            |              |                 |           |                         |            |                   |            |
| Revisión Excepcional de Precios Provisionales       Base imponible 4°     218.000       Import total     TOTAL € 283.842.5       Import total     TOTAL € 282.912.73       © Cesionario     Total de essió       © Catos de registro     Vintero registro       Nimero registro     Frecha aprobación/trechazo                                                                                                    | Base imponible €*               | 8.284.48                                           |                                              | % IVA* 21    |                 |           | % IRPF                  |            | TOTAL€ 10,000     |            |
| Base imponible 6*     216.006     % HAF     21     % RPF     TOTAL € 203.840.5       Import total     Total €     TOTAL € 202.913.73         O Cessionario       Tipus de cessió     @ Apurtamiento © Contraista © Segunda cesión         O Datos de registro       Nimero registro       Fischa registro         Fischa registro                                                                                                    | Revisión Excepcional de Precio  | s Provisionales                                    |                                              |              |                 |           |                         |            |                   |            |
| Import tota/<br>Import tota/<br>© Cesionario<br>Tipus de cessió €Ayutamiento Octrizána O Segunda cesión<br>© Datos de registro<br>Número registro Fecha registro<br>Fecha registro                                                                                                    | Base imponible €                | 218,050                                            |                                              | % IVA* 21    |                 |           | % IRPF                  |            | TOTAL € 283,840.5 |            |
| Import talal TOUL ( 222,913,73<br>C Cesionario<br>Tipus de cessió @ Ayustamiento O Contratisa O Segunda cesión<br>C Datos de registro<br>Número registro Fecha registro Fecha registro Centratisa O Segunda cesión                                                                                                    | Import total                    |                                                    |                                              |              |                 |           |                         |            |                   |            |
| Cesionario Tipus de cessió      Aputamiento O Contraista O Segunda cesión      Catos de registro      Número registro     Fecha registro                                                                                                    | Import total                    |                                                    |                                              |              |                 |           |                         |            | TOTAL € 292,913.7 | 3          |
| Tipus de cessió @Ayustamiento Contraista O Segunda cesión           Datos de registro           Número registro         Fecha registro                                                                                                    | 🕑 Cesionario                    |                                                    |                                              |              |                 |           |                         |            |                   |            |
| O Datos de registro           Número registro         Fecha registro           Fecha registro         Fecha registro                                                                                                    | Tipus de cessió . Ayuntamiento  | Contratista 🔿 Segunda cesión                       |                                              |              |                 |           |                         |            |                   |            |
| Número registro Fecha argobación/rechazo                                                                                                    | 🕑 Datos de registro             |                                                    |                                              |              |                 |           |                         |            |                   |            |
|                                                                                                    | Número registro                 |                                                    | Fecha registro                               |              |                 | F         | echa aprobación/rechazo |            |                   |            |
| Guarder 💆 Canceler                                                                                                    |                                 |                                                    |                                              |              | 🖌 Guardar       | Cancelar  |                         |            |                   |            |

|                                                        |                                                                                                    | Ť                                                                                    |                                                                                                    |                                               |                                                                                                    |
|--------------------------------------------------------|----------------------------------------------------------------------------------------------------|--------------------------------------------------------------------------------------|----------------------------------------------------------------------------------------------------|-----------------------------------------------|----------------------------------------------------------------------------------------------------|
| ACTUACIÓ AUT                                           | ORITZADA: - 46 REHA                                                                                            | ABILITACIÓ                                                                           |                                                                                                    |                                               |                                                                                                    |
| FINANÇAMENT<br>IMPORT ADJUD<br>EXPEDIENT DE            | APROVAT: 1.476.761,26 euros<br>NCACIÓ APROVAT: 1.319.332,94 eu<br>CONTRACTACIÓ: CONT-009/2021                  | iros                                                                                 |                                                                                                    |                                               |                                                                                                    |
| CERTIFICACIÓ:                                          | ORDINÀRIA / A COMPTE                                                                                           | FINAL PARCIAL                                                                        | FINAL / DE LIQUIDACIÓ                                                                              | X                                             |                                                                                                    |
| EN/NA                                                  |                                                                                                    | INTERVENTOR/A D                                                                      | E L'AJUNTAMENT DE                                                                                  |                                               |                                                                                                    |
| De conformitat<br>Generalitat i le:<br>docents de la ( | amb el que estableix l'Art. 10 del<br>s administracions locals de la Co<br>Generalitat, i atès que l'ajuntamer | Decret Llei 5/2017, de 20 d'o<br>munitat Valenciana per a la<br>nt de na resultat be | ctubre, del Consell, pel qual s<br>construcció, ampliació, adeq<br>eneficiari d'una aportació dine | s'estableix e<br>uació, refo<br>erària de fii | el règim jurídic de cooperació entre la<br>rma i equipament de centres públics<br>ns a <b>1.476.761,26</b> euros. |
| CERTIFIQUE                                             |                                                                                                    |                                                                                      |                                                                                                    |                                               |                                                                                                    |
| Que l'acte que                                         | ha originat l'increment de la desp                                                                             | esa produïda durant l'execu                                                          | ció del contracte s'ajusta a la                                                                    | normativa                                     | vigent en la matèria i que no suposa                                                                              |

una nova actuació diferent de l'actuació delegada, ni implica un augment del finançament inicial concedit (en cas que les quanties superen el finançament inicial concedit, l'ajuntament assumirà el seu finançament).

Que la factura, certificació, que es relaciona a continuació ha estat degudament aprovada i és conforme, i que les despeses relacionades en la mateixa corresponen a l'actuació autoritzada.

| ADJUDICATARI                           | Nº FAC./CER.                                       | DATA       | CONCEPTE FACTURAT                                                                                                  | BASE<br>IMP.(€) | IVA(€)    | IRPF(€) | TOTAL(€)   |
|----------------------------------------|----------------------------------------------------|------------|----------------------------------------------------------------------------------------------------|-----------------|-----------|---------|------------|
| VICT                                   | prueba cert final<br>con c1, c4 prov y<br>obra pte | 19/06/2023 | Certificació final segons el desglossament detallat-Adjudicació amb num. exp.<br>CONT-009/2021, adjudicatari BsVIC | 242.077,46      | 50.836,27 | 0       | 292.913,73 |
| *Vore desglossament al final del docur | nent.                                              |            |                                                                                                    |                 |           |         |            |

vore desglossament al linal del document.

I perquè consti i tingui els efectes oportuns davant la Conselleria d'Educació, Cultura i Esport, expedisc el present certificat amb el vistiplau de l'Alcalde/Alcaldessa, en

L'INTERVENTOR/A

1 de 2

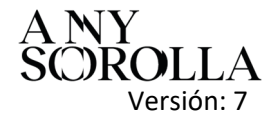

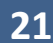

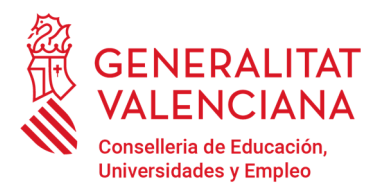

Av. Campanar, 32 · 46015 Valencia www.gva.es

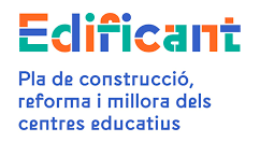

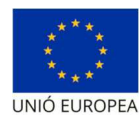

٦

| Tipus de partida                          | BASE IMP.(€) | IVA(€)    | IRPF(€) | TOTAL(€)   |
|-------------------------------------------|--------------|-----------|---------|------------|
| Obra pendent                              | 15.763       | 3.310,23  |         | 19.073,23  |
| Revisió excepcional de preus provisionals | 218.050      | 45.790,5  |         | 263.840,5  |
| C1 - Excés de mesurament                  | 8.264,46     | 1.735,54  |         | 10.000     |
| TOTAL(€)                                  | 242.077,46   | 50.836,27 | 0       | 292.913,73 |

Adjuntamos toda la documentación necesaria y presentamos la certificación, la certificación final pasará al estado ENVIADA.

En la pestaña "Inversión del Disponible" la plataforma reflejará el importe de la delegación aumentado con el importe necesario, en su caso, para afrontar la revisión excepcional de precios.

| Detalle actuación                      | A Documentos                                            | C Solicitudes                      | Ejecución/Licitaciones                                           | Adjudicacione | s 💕 Inversión del Dis                       | ponible       | Rescisión de contrato                                                                                                    | Certificaci                                                                                                    | iones/Facturas                            |                    |                   |                |                  |                      |
|----------------------------------------|---------------------------------------------------------|------------------------------------|------------------------------------------------------------------|---------------|---------------------------------------------|---------------|----------------------------------------------------------------------------------------------------|----------------------------------------------------------------------------------------------------|-------------------------------------------|--------------------|-------------------|----------------|------------------|----------------------|
| idjudicaciones                         |                                                         |                                    |                                                                  |               |                                             |               |                                                                                                    |                                                                                                    |                                           |                    |                   |                |                  |                      |
| Licitación                             | Presupuesto Base                                        | Tipo                               | Duración                                                         | Nº Exp.       | Fecha                                       | Importe       | Importe rescindido                                                                                                    | Baja                                                                                                    | Modificado                                | Total (adj+modif)  | Imp. cert. aprob. | Imp. cert. ok. | Imp. cert. total |                      |
| 9/04/2019                              | 80,136.12€                                              |                                    |                                                                  | CONT-016/2019 | 13/12/2019 4/                               | 1,645.04€     |                                                                                                    | 38,491.08€                                                                                                    |                                           | 41,645.04€         | 32,888.16€        | 32,888.16€     | 32,888.16.€      |                      |
| 0/04/2021                              | 1,393,171€                                              | Obra                               | 12                                                               | CONT-009/2021 | 27/08/2021 1,3                              | 19,332.94€    |                                                                                                    | 73,838.06€                                                                                                    |                                           | 1,319,332.94€      | 1,028,355.17 €    | 1,300,259.08 € | 1,593,172.81 €   |                      |
| 1,47                                   | 0,101.20 6                                              |                                    |                                                                  |               |                                             | 1 million 100 | and the second second se | and the second second se |                                           |                    |                   |                |                  |                      |
| 1,47                                   |                                                         | Carti                              | irado enviado /cin C3                                            | Cartific      | ado aorobado/sin CN                         |               | Certificado enviado(C1                                                                                                    | 1                                                                                                    | Cartificado anre                          | hada(CN)           |                   |                |                  | Nicoonibla raz       |
| 1,47<br>Dele                           | egado total                                             | Certi                              | icado enviado (sin C3)                                           | Certific      | ado aprobado(sin C3)<br>1 /81 242 22 E      |               | Certificado enviado(C1                                                                                                    | )                                                                                                    | Certificado apro                          | bado(C3)           |                   |                |                  | Disponible re<br>0 E |
| 1.47<br>Dele<br>1.82                   | egado total<br>18,080.97 €                              | Certi                              | icado enviado (sin C3)<br>564.817.84 €                           | Certific      | ado aprobado(sin C3)<br>1,081,243,33 €      |               | Certificado enviado(C3<br>D€                                                                                                    | )                                                                                                    | Certificado apro<br>O €                   | bado(C3)           |                   |                |                  | Disponible re<br>0€  |
| 1,47<br>Dele<br>1,82<br>Jicitudes de I | egado total<br>16.000.97 €<br>Incremento de Gasto       | Certil<br>Inversión del disp       | icado enviado (sin C3)<br>564,817,84 €<br>onible )               | Certific      | ado aprobado(sin C3)<br>1,081,243,33 €      |               | Certificado enviado(C3<br>D €                                                                                                    | )                                                                                                    | Certificado apro                          | bado(C3)           |                   |                |                  | Disponible rei<br>0€ |
| 1,47<br>Dele<br>1,82<br>licitudes de 1 | rgado total<br>18.080.97 €                              | Certi<br>Inversión del disp        | icado emriado (sin C3)<br>564,817.84 E<br>onible )               | Certific      | ado aprobado(sin C3)<br>1,081,243,33 €      |               | Certificado enviado(C3<br>D €                                                                                                    |                                                                                                    | Cartificado apro<br>D€                    | bado(C3)           |                   |                | II Acciones      | Disponible re<br>O E |
| 1,47<br>Dele<br>1,82<br>Vicitudes de 1 | rgado total<br>8.080.97€<br>Incremento de Gasto<br>Tipo | Certi<br>Inversión del disp<br>Nº1 | inado enviado (sin C3)<br>864.817.84 €<br>onible )<br>Expediente | Certific      | ado aprobadojsin (3)<br>1,081,243,33 €<br>0 | Importe Ac    | Certificado enviado(C1<br>D É<br>dj: (E)                                                                                                    | )                                                                                                    | Certificado apro<br>D €<br>Solicitado (E) | bado(C3)<br>Estado | Actuación         | Solici         | Acciones         | Disponible re<br>0€  |

Una vez tramitada la certificación final por los gestores económico cuando aparezca en la pestaña Certificaciones/facturas en el estado APROBADA, en la pestaña "Inversión del Disponible" se visualizarán los siguientes datos:

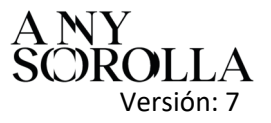

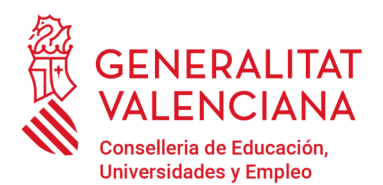

Av. Campanar, 32 · 46015 Valencia www.gva.es

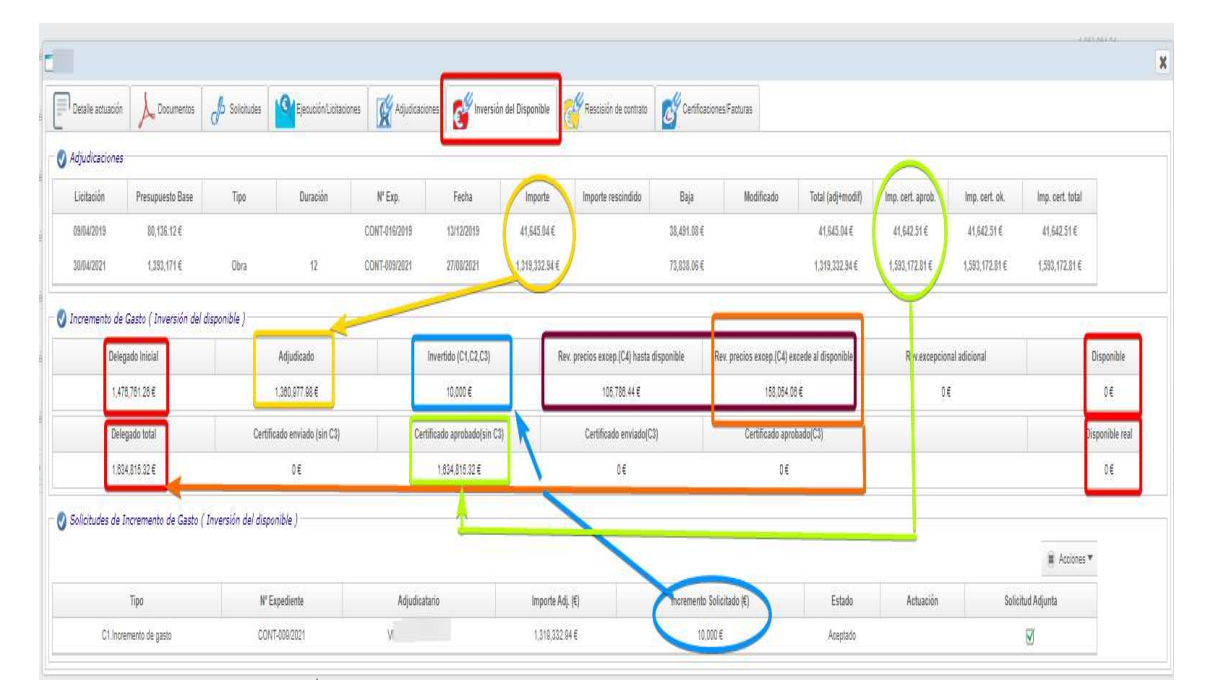

#### CASO 2B: EN EL CASO DE NO HABER SUFICIENTE DISPONIBLE PARA SOLICITAR LA TOTALIDAD DEL INCREMENTO DE GASTO (C1)

#### EN ESTE CASO TAMPOCO HAY SUFICIENTE DISPONIBLE EN LA DELEGACIÓN PARA PAGAR LA TOTALIDAD DE LA REVISIÓN EXCEPCIONAL DE PRECIOS (C4).

Se recuerda que, si el importe del contrato adjudicado excede del importe de la delegación, inicialmente o bien tras las modificaciones de contrato o incrementos del gasto que en su caso se aprueben, la CECE asumirá solo el importe correspondiente a la revisión excepcional de precios en proporción al importe del contrato que sí tenía cobertura dentro del total de la financiación de la delegación.

Antes de crear la certificación en la pestaña "Certificaciones/facturas" se solicitará el incremento de gasto (C1) desde la pestaña "Inversión del Disponible" por el importe de lo que hay en el disponible de la actuación<sup>7</sup>, de la forma descrita en el caso 2A.1.

En este caso concreto, el ayuntamiento hará constar expresamente en el documento presentado tipo "C1-INFORME JUSTIFICATIU INCREMENT DESPESA" que acepta asumir la parte correspondiente al incremento de gasto que supere el importe de la delegación de competencias.

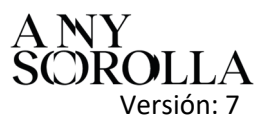

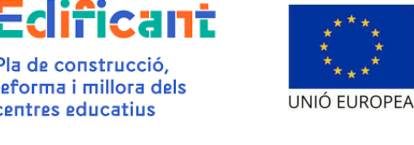

Pla de construcció. reforma i millora dels

centres educatius

<sup>&</sup>lt;sup>7</sup> Artículo 9.3 del RD 5/2017

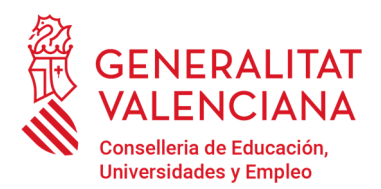

Av. Campanar, 32 · 46015 Valencia www.gva.es

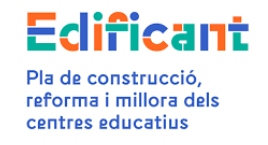

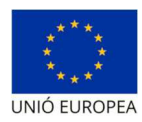

En este caso, cuando se esté rellenando en los "Datos Certificación/Factura" se rellenará la partida de la revisión excepcional de precios (con los precios provisionales o definitivos según corresponda) con el importe total de la revisión excepcional de precios, aunque se esté superando el importe de la delegación.

Cuando se acepte el incremento de gasto, con la certificación que se genere automáticamente al aceptarlo, se procederá de la forma indicada en el CASO 2A.2.

VISTA DE LA PESTAÑA "INVERSIÓN DEL DISPONIBLE" antes de solicitar el incremento de gasto c1 y la revisión excepcional de precios c4

| 0                                       |                                                                                           |              |                                                              |                |                                                                             |                |                                                                          |            |                                                           |                                  |                   |                    |                |                                                           |
|-----------------------------------------|-------------------------------------------------------------------------------------------|--------------|--------------------------------------------------------------|----------------|-----------------------------------------------------------------------------|----------------|--------------------------------------------------------------------------|------------|-----------------------------------------------------------|----------------------------------|-------------------|--------------------|----------------|-----------------------------------------------------------|
| Detalle actuació                        | in A Documentos                                                                           | Solicitudes  | Ejecución/Licitaci                                           | ones 🥳 Adjus   | dicaciones 💕 Inversión                                                      | del Disponible | Rescisión de contrato                                                    | Certificad | ciones/Facturas                                           |                                  |                   |                    |                |                                                           |
| Adjudicacione                           | 25                                                                                        |              |                                                              |                |                                                                             |                |                                                                          |            |                                                           |                                  |                   | -1                 |                |                                                           |
| Licitación                              | Presupuesto Base                                                                          | Tipo         | Duración                                                     | № Exp.         | Fecha                                                                       | Importe        | Importe rescindido                                                       | Baja       | Modificado                                                | Total (adj+modif)                | Imp. cert. aprob. | Imp. cert. ok.     | Imp. cert. tot | al                                                        |
| 04/10/2022                              | 7,535.37 €                                                                                | Servicio     | 3                                                            | 2022-45 prueba | a 04/10/2022                                                                | 6,221.18€      |                                                                          | 1,314.19€  |                                                           | 6,221.18€                        | 6,221.18€         | 6,221.18€          | 6,221.18€      |                                                           |
| 11/11/2022                              | 233,010€                                                                                  | Obra         | 3                                                            | 2023-15-prueba | a 11/03/2023                                                                | 231,879.23€    |                                                                          | 1,130.77€  |                                                           | 231,879.23€                      | 229,772.01€       | 229,772.01€        | 229,772.01     |                                                           |
| Incremento de                           | le Gasto ( Inversión del                                                                  | disponible ) |                                                              | ~              |                                                                             |                |                                                                          | -          | -                                                         |                                  |                   |                    |                |                                                           |
| Incremento de<br>Deli<br>23             | le Gasto ( Inversión del<br>legado Inicial<br>39.291.37 €                                 | disponible ) | Adjudicado<br>238,100.41 €                                   |                | Invertido (C1,C2,C3)<br>D E                                                 | ĥ              | Rev. precios excep.(C4) hasta d                                          | ponitble   | Rev. precios excep.(C4) e<br>0 €                          | zcede al disponible              | Rev.exceptic<br>0 | inal adicional     |                | Disponible<br>1,190.98 €                                  |
| Incremento de<br>Dela<br>23<br>De       | le Gasto ( Inversión del<br>legado Inicial<br>39.291.37 €<br>elegado total                | disponible ) | Adjudicado<br>238,100.41 €<br>Ficado enviado (sin C3)        |                | Invertido (C1,C2,C3)<br>D €<br>Certificado aprobado(sin C3)                 | ,              | Rev. precios excep (C4) hasta<br>D €<br>Certificado enviado(C3)          | pontole    | Rev. precios excep.(C4) e<br>D €<br>Certificado apro      | xoede al disponible<br>Ibado(C3) | Rev.excepcic<br>0 | inal adicional     |                | Disponible<br>1,190.98 €<br>Disponible real               |
| Incremento de<br>Deli<br>23<br>De<br>23 | le Gasto ( Inversión del<br>legado Inicial<br>39.291.37 €<br>slegado Iotal<br>39.291.37 € | disponible ) | Adjudicado<br>238,100.41 €<br>ficado enviado (sin C3)<br>0 € |                | Invertido (C1,C2,C3)<br>D €<br>Certificado aprobado(sin C3)<br>235,983,19 € | F              | Rev. precios excep (C4) hasta d<br>D €<br>Certificado enviado(C3)<br>D € | yonicie    | Rev. precios excep.(C4) e<br>D€<br>Certificado apri<br>D€ | xoede al disponible<br>bado(C3)  | Rev.excepcic<br>0 | nal adicional<br>€ |                | Disponible<br>1,190.98 €<br>Disponible real<br>3,298.18 € |

SE SOLICITA EL C1-Incremento de gasto. En este caso se solicitará solamente el importe correspondiente a lo que quede en el disponible, el ayuntamiento presentará en la pestaña de "Documentos" con el tipo de documento "C1-INFORME JUSTIFICATIU INCREMENT DESPESA" un informe justificativo del incremento de gasto, en el que asimismo se indique que asume el resto del importe del C1. En este ejemplo tenemos de disponible 1.190,96 euros, y el importe del incremento de gasto es de 19.508,15 euros. Por tanto se solicitará el incremento de gasto por 1.190,96 euros y el ayuntamiento presentará un informe indicando que asume los 18.317,19 euros restantes.

| ) Detalle actuación                             | Documentos                                                                              | Solicitudes                   | Ejecución/Lictacion                                                                        | nes 🛛 🥳 Adjudicac | iones 💕 Inversión                                                                | i del Disponible       | Rescisión de contrato                                                   | Certificad     | iones/Facturas                                                       |                                              |                                |                              |                          |                                                           |
|-------------------------------------------------|-----------------------------------------------------------------------------------------|-------------------------------|--------------------------------------------------------------------------------------------|-------------------|----------------------------------------------------------------------------------|------------------------|-------------------------------------------------------------------------|----------------|----------------------------------------------------------------------|----------------------------------------------|--------------------------------|------------------------------|--------------------------|-----------------------------------------------------------|
| Adjudicaciones                                  |                                                                                         |                               |                                                                                            |                   |                                                                                  | _                      |                                                                         |                |                                                                      |                                              |                                |                              |                          |                                                           |
| Licitación                                      | Presupuesto Base                                                                        | Tipo                          | Duración                                                                                   | № Exp.            | Fecha                                                                            | Importe                | Importe rescindido                                                      | Baja           | Modificado                                                           | Total (adj+modif)                            | Imp. cert. aprob.              | Imp. cert. ok.               | Imp. cert. tota          | d                                                         |
| 04/10/2022                                      | 7,535.37 €                                                                              | Servicio                      | 3                                                                                          | 2022-45 prueba    | 04/10/2022                                                                       | 6,221.18 €             |                                                                         | 1,314.19€      |                                                                      | 6,221.18€                                    | 6,221.18 €                     | 6,221.18 €                   | 6,221.18 €               |                                                           |
| 11/11/2022                                      | 233,010€                                                                                | Obra                          | 3                                                                                          | 2023-15-prueba    | 11/03/2023                                                                       | 231,879.23€            |                                                                         | 1,130.77€      |                                                                      | 231,879.23€                                  | 229,772.01€                    | 229,772.01€                  | 229,772.01€              |                                                           |
| Deleg<br>239                                    | gado Inicial<br>9,291.37 €                                                              | _                             | Adjudicado<br>238,100.41 €                                                                 | _                 | Invertido (C1,C2,C3)<br>1,190.98 €                                               | R                      | iev. precios excep.(C4) hasta c<br>0 €                                  | isponible      | Rev. precios excep.(C4)<br>0€                                        | excede al disponible                         | Rev.excepcio<br>0              | nal adicional                |                          | Disponible<br>0€                                          |
| Deleg<br>239<br>Dele                            | gado Inicial<br>2.291.37 €<br>mado total                                                | Certi                         | Adjudicado<br>238,100.41 €<br>ficado enviado (sin C3)                                      | Ce                | Invertido (C1,C2,C3)<br>1,190.98 €                                               | R                      | ev. precios excep.(C4) hasta c<br>0 €<br>Certificado enviado(C3         | isponible      | Rev. precios excep.(C4)<br>0€<br>Certificado ap                      | excede al disponible                         | Rev.excepcio<br>0              | nal adicional                |                          | Disponible<br>0€<br>Disponible rea                        |
| Deleg<br>239<br>Dele<br>239                     | gado Inicial<br>8,291.37 €<br>gado total<br>9,291.37 €                                  | Certi                         | Adjudicado<br>238,100.41 €<br>ficado enviado (sin C3)<br>0 €                               | Ce                | Invertido (C1,C2,C3)<br>1, 190,98 €<br>rtificado aprobado(sin C3<br>235,993,19 € | R                      | lev. precios excep.(C4) hasta c<br>0 €<br>Certificado enviado(C3<br>0 € | isponible<br>) | Rev. precios excep.(C4)<br>0 €<br>Certificado ap<br>0 €              | excede al disponible<br>robado(C3)           | Rev.excepcio<br>0              | nal adicional<br>€           |                          | Disponible<br>0€<br>Disponible rea<br>3,298.18€           |
| Deleg<br>239<br>Dele<br>239<br>iolicitudes de I | gado Inicial<br>A.201.37 €<br>A.201.37 €<br>A.201.37 €<br>Incremento de Gasto (         | Certi<br>( Inversión del disp | Adjudicado<br>238,100,41 €<br>ficado enviado (sin C3)<br>0 €<br>nonrib/e )                 | Ce                | Invertido (C1,C2,C3)<br>1,160,98 €<br>rtilicado aprobado(sin C3<br>235,993,19 €  | R                      | iev. precios excep.(C4) hasta d<br>0 €<br>Certificado enviado(C3<br>0 € | )              | Rev. precios excep.(C4)<br>0 €<br>Certificado ap<br>0 €              | excede al disponible                         | Rev.excepcio<br>0              | nal adicional<br>€           | Accione                  | Disponible<br>D €<br>Disponible re:<br>3,298.18 €<br>es ▼ |
| Deleg<br>239<br>Dele<br>239<br>30licitudes de I | gado Inicial<br>R291.37 €<br>Ingado Iotal<br>R291.37 €<br>Incremento de Gasto (<br>Tipo | Certi                         | Adjudicado<br>238,100.41 €<br>ficado enviado (sin C3)<br>0 €<br>conible )<br>N* Expediente | Ce                | Invertido (C1,C2,C3)<br>1,190,99 €<br>rtificado aprobado(sin C3<br>235,993,19 €  | R)<br>Importe Adj. (€) | iev. precios excep (C4) hasta d<br>D E<br>Certificado enviado(C3<br>D E | )              | Rev. precios excep (C4)<br>D €<br>Certificado ap<br>0 €<br>Itado (€) | excede al disponible<br>robado(C3)<br>Estado | Rev.excepcio<br>0<br>Actuación | nal adicional<br>E<br>Solici | ∉ Accions<br>tud Adjunta | Disponible re<br>3,298.18 €                               |

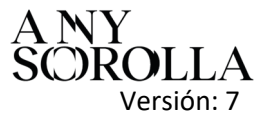

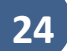

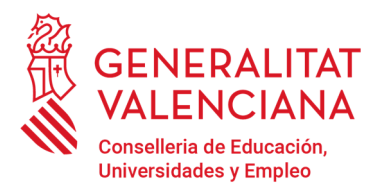

Av. Campanar, 32 · 46015 Valencia www.gva.es

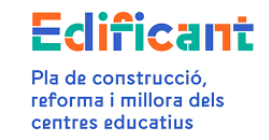

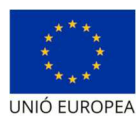

Los gestores económicos lo aceptan y se crea automáticamente la certificación final que contiene el incremento de gasto C1 en la pestaña Certificaciones /Facturas, en estado INICIAL. Rellenamos los datos y las partidas correspondientes

| Detalle actuación | Documentos of Solicit | ides Ejecución Licitaciones | Adjudicaciones | Inversión del Disponible | Rescisión de contrato       | Certificaciones/Facturas |            |            |                |            | E Accio  |
|-------------------|-----------------------|-----------------------------|----------------|--------------------------|-----------------------------|--------------------------|------------|------------|----------------|------------|----------|
| ipo               | N° exp. adjudic.      | CIF/NIF/NIE                 | Adjudicatario  |                          | Núm. Cert/Fact.             |                          | Fecha      | Registro   | Aprob./rechazo | Importe    | Estado   |
| rdinaria/A cuenta | 2022-45 prueba        |                             |                |                          | FRA 1-prueba caso 2B-C4-act |                          | 02/12/2022 | 25/09/2023 | 25/09/2023     | 4,215.28 € | APROBADA |
| dinaria/A cuenta  | 2023-15-prueba        |                             | S.L.           |                          | PRIMERA-caso 2B-C4-act      |                          | 08/05/2023 | 25/09/2023 | 25/09/2023     | 87,475.77€ | APROBADA |
| rdinaria/A cuenta | 2023-15-prueba        |                             | S.L.           |                          | SEGUNDA-caso 2B-C4-act      |                          | 09/06/2023 | 25/09/2023 | 25/09/2023     | 109,935€   | APROBADA |
| dinaria/A cuenta  | 2023-15-prueba        |                             | S.L.           |                          | TERCERA-caso 2B-C4-act      |                          | 07/2023    | 25/09/2023 | 25/09/2023     | 52,381.24€ | APROBADA |
| allLiquidación    | 2022-45 prueba        | -                           |                |                          | FRA 2-prueba caso 2B-C4-act |                          | 04/09/2023 | 25/09/2023 | 25/09/2023     | 2,005.9€   | APROBADA |
| al/Liquidación    | 2023-15-prueba        |                             | SL             |                          |                             |                          |            |            |                | 1,190.98 € | INICIAL  |

| Certificació/Factura                  |                                                    |                                                       |                  |                       |                   | ×                                                                                                    |
|---------------------------------------|----------------------------------------------------|-------------------------------------------------------|------------------|-----------------------|-------------------|----------------------------------------------------------------------------------------------------|
| Dades Certificació/Factura            | Documents                                          |                                                       |                  |                       |                   |                                                                                                    |
|                                       |                                                    |                                                       |                  |                       |                   | Accions *                                                                                                    |
| Actuació                              |                                                    |                                                       |                  |                       |                   | ( Constanting of the second second se |
| Codi                                  |                                                    | Provincia Alacant                                     |                  | Municipi              | Centre            |                                                                                                    |
|                                       |                                                    |                                                       |                  |                       |                   |                                                                                                    |
| V Adjudicacio                         |                                                    |                                                       |                  |                       |                   |                                                                                                    |
| Adjudicació* 2023-15-prueba           | S.L - 231.879,23 €                                 |                                                       |                  |                       |                   | nou kon                                                                                                    |
| • • • • • • • • • • • • • • • • • • • |                                                    |                                                       |                  |                       |                   |                                                                                                    |
| VI Cart (Eastural                     | 58(A)                                              | Dela Eschurat (17/00/0000)                            | Erbe MICIA       |                       |                   |                                                                                                    |
| Concepte <sup>2</sup>                 | Certificació final senons el desniossament detalla | Ladiudinació amb num exp. 2023-15-ppueba adiudicatari | SI SI            |                       |                   |                                                                                                    |
| Tipus*                                | Ordinària/A compte () Final Parcial () Final/Liq   | vidació                                               |                  |                       |                   |                                                                                                    |
| Partides"                             | Obra penden C1 ZRevisió Excepcional de             | Preus  Provisionals  Definitius                       |                  |                       |                   |                                                                                                    |
| Import certificat Obra pendent        |                                                    |                                                       |                  |                       |                   |                                                                                                    |
| Base imposable €*                     | 1.741,49                                           | % 107                                                 | <sup>14</sup> 21 | % IRPF                | TOTAL € 2.107,2   |                                                                                                    |
| - Import C1 - Excés de mesuran        | nent                                               |                                                       |                  |                       |                   |                                                                                                    |
| Base imposable €*                     | 984.28                                             | % IV/                                                 | <sup>18</sup> 21 | % IRPF                | TOTAL € 1:190,96  |                                                                                                    |
| Revisió Excepcional de Preus P        | Provisionals                                       |                                                       |                  |                       |                   |                                                                                                    |
| Base imposable €*                     | 33.247,74                                          | % IV/                                                 | <sup>i*</sup> 21 | % IRPF                | TOTAL € 40.229,77 |                                                                                                    |
| Import total                          |                                                    |                                                       |                  |                       |                   |                                                                                                    |
| Import total                          |                                                    |                                                       |                  |                       | TOTAL € 43.52     | 7,93                                                                                                    |
| 🛛 🥑 Domiciliació Bancària             |                                                    |                                                       |                  |                       |                   |                                                                                                    |
| Tipus de cessió                       | ontractista () Segona cessió                       |                                                       |                  |                       |                   |                                                                                                    |
| 🔮 Dades de registre                   |                                                    |                                                       |                  |                       |                   |                                                                                                    |
| Número registre                       |                                                    | Data registre                                         | G                | Data aprovació/rebuig |                   |                                                                                                    |
|                                       |                                                    |                                                       | 🖌 Guar           | a DCancel·la          |                   |                                                                                                    |
|                                       |                                                    |                                                       |                  |                       |                   |                                                                                                    |

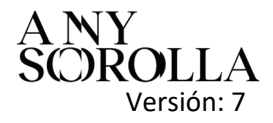

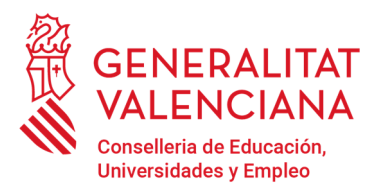

Av. Campanar, 32 · 46015 Valencia www.gva.es

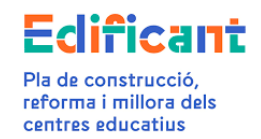

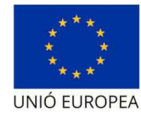

#### Adjuntamos la documentación necesaria

| FINANÇAMENT APROVAT: 239.291,37                                                                                                    | euros                                                                        |                                                |                                                                            |                                                                                               |                                                         |                                        |                                         |                                      |
|----------------------------------------------------------------------------------------------------|------------------------------------------------------------------------------|------------------------------------------------|----------------------------------------------------------------------------|-----------------------------------------------------------------------------------------------|---------------------------------------------------------|----------------------------------------|-----------------------------------------|--------------------------------------|
| IMPORT ADJUDICACIÓ APROVAT: 231                                                                                                    | 1.879,23 euros                                                               |                                                |                                                                            |                                                                                               |                                                         |                                        |                                         |                                      |
| EXPEDIENT DE CONTRACTACIÓ: 2023                                                                                                    | 3-15-prueba                                                                  |                                                |                                                                            |                                                                                               |                                                         |                                        |                                         | _                                    |
| CERTIFICACIÓ: ORDINÀRIA / A COM                                                                                                    |                                                                              | FINAL                                          | PARCIAL FINA                                                               | AL / DE LIQUIDACIÓ                                                                            |                                                         | DICIONAL                               | EXCEPCIO                                |                                      |
| EN/NA                                                                                                    |                                                                              | , INTE                                         | RVENTOR/A DE L'AJU                                                         | JNTAMENT DE                                                                                   |                                                         |                                        |                                         |                                      |
| De conformitat amb el que estableix l<br>Generalitat i les administracions loca<br>docents de la Generalitat, i atès que                                             | l'Art. 10 del Dec<br>als de la Comur<br>: l'ajuntament de                    | ret Llei 5/<br>hitat Valer<br>e                | 2017, de 20 d'octubre,<br>nciana per a la constru<br>ha resultat beneficia | del Consell, pel qual s'estat<br>icció, ampliació, adequació<br>ari d'una aportació dinerària | oleix el règin<br>, reforma i e<br>, de fins a <b>2</b> | n jurídic de<br>equipamer<br>39.291,37 | e coopera<br>nt de centi<br>7 euros.    | ció entre la<br>res públics          |
| CERTIFIQUE                                                                                                    |                                                                              |                                                |                                                                            |                                                                                               |                                                         |                                        |                                         |                                      |
| Que l'acte que ha originat l'incremen<br>una nova actuació diferent de l'actua<br>inicial concedit, l'ajuntament assumir:<br>Que la factura, certificació, que es re | t de la despesa<br>ció delegada, ni<br>à el seju finança<br>elaciona a conti | produïda<br>i implica u<br>ment).<br>nuació ha | i durant l'execució del<br>in augment del finança<br>i estat degudament ap | contracte s'ajusta a la norm<br>ment inicial concedit (en ca<br>rovada i és conforme, i que   | ativa vigent<br>s que les qu<br>les despes              | en la mat<br>ianties suj<br>es relacio | tèria i que<br>peren el fir<br>mades en | no suposa<br>nançament<br>la mateixa |
| corresponen a raciuació autorizada                                                                                                    |                                                                              |                                                |                                                                            |                                                                                               |                                                         |                                        |                                         |                                      |
| ADJUDICATARI                                                                                                    | Nº FAC./CER.                                                                 | DATA                                           | CONCE                                                                      | PTE FACTURAT                                                                                  | BASE<br>IMP.(€)                                         | IVA(€)                                 | IRPF(€)                                 | TOTAL(€)                             |
| S.L NIF/NIE                                                                                                    | FINAL-prueba caso<br>2B-C4-act                                               | 07/09/2023                                     | Certificació final segons el desglo<br>2023-15-prueba, adjudi              | issament detallat-Adjudicació amb num. ex<br>icatar S.L.                                      | 35.973,49                                               | 7.554,43                               | 0                                       | 43.527,93                            |
| *Vore desglossament al final del docu                                                                                                    | iment.                                                                       |                                                |                                                                            |                                                                                               |                                                         |                                        |                                         |                                      |
| l perquè consti i tingui els efectes<br>l'Alcalde/Alcaldessa, en                                                                                                    | oportuns dava                                                                | nt la Cor                                      | nselleria d'Educació, (                                                    | Cultura i Esport, expedisc                                                                    | el present                                              | certificat                             | amb el v                                | istiplau de                          |
| L'INTERVENTO                                                                                                    | R/A                                                                          |                                                |                                                                            |                                                                                               |                                                         |                                        |                                         |                                      |
|                                                                                                    |                                                                              |                                                |                                                                            |                                                                                               |                                                         |                                        |                                         |                                      |
|                                                                                                    |                                                                              |                                                |                                                                            |                                                                                               |                                                         |                                        |                                         | 1 de 2                               |
|                                                                                                    |                                                                              |                                                |                                                                            |                                                                                               |                                                         |                                        |                                         |                                      |
|                                                                                                    |                                                                              |                                                |                                                                            |                                                                                               |                                                         |                                        |                                         |                                      |
|                                                                                                    |                                                                              |                                                |                                                                            |                                                                                               |                                                         |                                        |                                         |                                      |
| La distribució de les partides de la fac                                                                                                    | tura es detalla a                                                            | continua                                       | ció                                                                        |                                                                                               |                                                         |                                        |                                         |                                      |
| Tipus de partida                                                                                                    |                                                                              |                                                | BASE IMP.(€)                                                               | IVA(€)                                                                                        | IRPF(€)                                                 |                                        | TOTAL(€)                                |                                      |
| Obra pendent                                                                                                    |                                                                              |                                                | 1.741,49                                                                   | 365,71                                                                                        |                                                         |                                        | 2.107,2                                 |                                      |
|                                                                                                    | visionale                                                                    |                                                | 33.247,74                                                                  | 6.982,03                                                                                      |                                                         | 1                                      | 40.229,77                               |                                      |
| Revisió excepcional de preus pro                                                                                                    | VISIONAIS                                                                    |                                                |                                                                            |                                                                                               |                                                         | _                                      |                                         |                                      |
| Revisió excepcional de preus pro<br>C1 - Excés de mesuramer                                                                                                    | nt                                                                           | *                                              | 984,26                                                                     | 206,69                                                                                        |                                                         |                                        | 1.190,96                                |                                      |

2 de 2

y presentamos la certificación final. Entonces en la pestaña de Inversión del Disponible se visualizará el aumento de la delegación por causa de la revisión excepcional de precios.

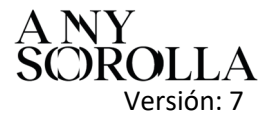

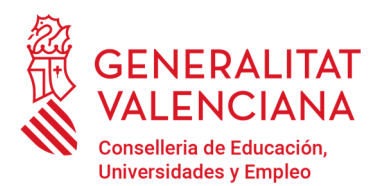

Av. Campanar, 32 · 46015 Valencia www.gva.es

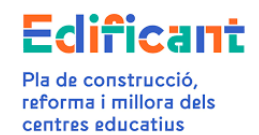

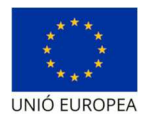

| Adjudicacions  |                   |                              |                |                             |             |                                 |           |                |                   |                   |                |                |                 |
|----------------|-------------------|------------------------------|----------------|-----------------------------|-------------|---------------------------------|-----------|----------------|-------------------|-------------------|----------------|----------------|-----------------|
| 20203 20       |                   |                              |                |                             |             |                                 |           |                |                   |                   |                |                |                 |
| Licitacio Pre- | supost Base Tipus | Durada                       | Nº Exp.        | Data                        | Import      | Import Rescindit                | Baixa     | Modificat      | Total (adj+modif) | Imp. cert. aprov. | Imp. cert. ok. | Imp. cert. tot | al              |
| 04/10/2022     | 1.535,37 € Servei | 3                            | 2022-45 prueba | 04/10/2022                  | 6.221,18€   |                                 | 1.314,19€ |                | 6.221,18€         | 6.221,18€         | 6.221,18€      | 6.221,18€      |                 |
| 11/11/2022     | 233.010€ Obra     | 3                            | 2023-15-prueba | 11/03/2023                  | 231.879,23€ |                                 | 1.130,77€ |                | 231.879,23€       | 229.772,01€       | 229.772,01€    | 273.299,94     | Ē               |
| Delegat totz   |                   | Certificat enviat (sense C3) | Ce             | tificat aprovat (sense C3)  |             | u.uz €<br>Certificat enviat (C3 | }         | Certificat apr | ovat (C3)         | U.                |                | -              | Disponible real |
| Delegat totz   |                   | Certificat enviat (sense C3) | Ce             | rtificat aprovat (sense C3) |             | Certificat enviat (C3           | )         | Certificat apr | ovat (C3)         |                   |                |                | Disponible real |
| 279.521,12     |                   | 43.527,93 €                  |                | 235.993,19 €                |             | 0€                              |           | 0€             |                   |                   |                |                | 0€              |

Hay que tener en cuenta que en este caso no hay suficiente disponible para la revisión excepcional de precios (C4) después de descontar del disponible el importe del incremento de gasto (C1) (la parte del C1 que se puede pagar con cargo al importe de la delegación, porque la otra parte la asume el ayuntamiento), en la pestaña de "Inversión del Disponible" la plataforma reflejará el importe de la delegación aumentado con el importe necesario, en su caso, para afrontar la revisión excepcional de precios. Se visualizará cuando conste como ENVIADA la certificación final que contiene entre sus partidas el incremento de gasto y la revisión excepcional de precios.

# <u>CASO 3</u>: Certificación Final Adicional Excepcional (apartado 3, Disposición adicional quinta, RD 5/2017).

Si la certificación final contenía revisión excepcional de precios calculada con índices provisionales, se puede llevar a cabo una corrección, al alza o a la baja, de la revisión excepcional de precios tras la publicación de los índices oficiales definitivos sin necesidad de esperar a la liquidación del contrato. Hay que tener en cuenta que el importe de la revisión excepcional de precios no podrá superar el 20% de la adjudicación de la obra (revisión excepcional de precios contenida en la certificación final y en la certificación final adicional excepcional).

En este caso, se podrá emitir una Certificación Final Adicional con este único contenido. Si la Certificación Final Adicional Excepcional, al recalcular la revisión excepcional de precios tras la publicación de los índices definitivos, da como resultado un importe positivo, se presentará la citada certificación a través de la pestaña "Certificaciones/facturas". En primer lugar, en la pestaña de "Datos Certificación/Factura" elegiremos la adjudicación correspondiente al contrato de obras. En este momento nos mostrará el tipo de certificación "Adicional Excepcional" y la seleccionaremos. Se rellenarán el resto de las casillas correspondientes de la subpestaña de "Datos de Certificación/factura".

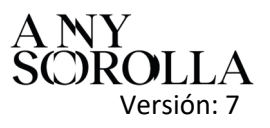

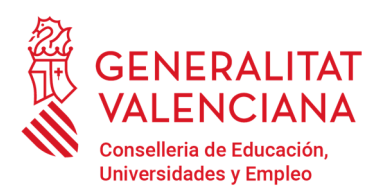

Av. Campanar, 32 · 46015 Valencia www.gva.es

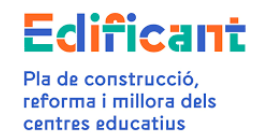

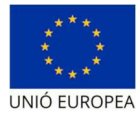

| Certificació/Factura          |                                                     |                                                          |                        |                       | ×                |
|-------------------------------|-----------------------------------------------------|----------------------------------------------------------|------------------------|-----------------------|------------------|
| Dades Certificació/Factura    | Documents                                           |                                                          |                        |                       |                  |
| <u> </u>                      | G.                                                  |                                                          |                        |                       | 🔳 Accions 💌      |
| 🔿 Actuació                    |                                                     |                                                          |                        |                       |                  |
| Codi                          | Prov                                                | incia Alacant                                            | Municipi               | Centre CEIP           |                  |
| 🔮 Adjudicació                 |                                                     |                                                          |                        |                       |                  |
| Adjudicació* 85/2022 - B      | CONSTRUCCIONES                                      | - 1.371.888,79 €                                         |                        | ۵                     | 🖉 Edita<br>🕂 Nou |
| 🕑 Certificació/Factura        |                                                     |                                                          |                        |                       |                  |
| N° Cert./Factura*             | prueba cert final adicional excepciona              | Data Factura* 30/06/2023                                 | Estat: INICIAL         |                       |                  |
| Concepte*                     | prueba- certificación final adicional excepcional : | adjudicación con nº exp 85/2022- B -                     | CONSTRUCCIONES - 1.371 | .889,79 euros         |                  |
| Tipus*                        | ○ Ordinâria/A compte ○ Final Parcial ○ Final/Lic    | uidac <mark>a                                    </mark> |                        |                       |                  |
| Partides*                     | Addicional Excepcional                              |                                                          |                        |                       |                  |
| Import Addicional Exceptional |                                                     |                                                          |                        |                       |                  |
| Base imposable €*             | 1.755,32                                            | % IVA* 2                                                 |                        | % IRPF                | TOTAL € 2.123,94 |
| Import total                  |                                                     |                                                          |                        |                       |                  |
| ia Import total               |                                                     |                                                          |                        |                       | TOTAL € 2.123,94 |
| 🖉 🕖 Domiciliació Bancària     |                                                     |                                                          |                        |                       |                  |
| Tipus de cessió  Ajuntament C | ontractista ◯ Segona cessió                         |                                                          |                        |                       |                  |
| 🖉 Dades de registre           |                                                     |                                                          |                        |                       |                  |
| Número registre               |                                                     | Data registre                                            |                        | Data aprovació/rebuig |                  |
|                               |                                                     |                                                          | Guarda 🕤 Cancel·la     | 1                     |                  |
|                               |                                                     |                                                          |                        |                       |                  |

Se procederá como en la tramitación descrita anteriormente.

| EXPEDIENT DE CONTRAC<br>CERTIFICACIÓ: ORDINI<br>EN/NA<br>De conformitat amb el qu<br>Generalitat i les administ<br>docents de la Generalitat<br>CERTIFIQUE<br>Que la factura, certificaci<br>corresponen a l'actuació | ARIA / A COMPTE ARIA / A COMPTE ARIA / A COMPT | FINAL PAR(<br>FOR/A DE L'AJUN<br>Decret Llei 5/2017<br>munitat Valenciar<br>nt de ha resu<br>ontinuació ha esta | CIAL FINAL / DI<br>ITAMENT DE<br>7, de 20 d'octubre, del C<br>na per a la construcció,<br>ultat beneficiari d'una a<br>at degudament aprovad | E LIQUIDACIÓ<br>onsell, pel qual s'e<br>ampliació, adequa<br>portació dinerària a<br>a i és conforme, i r | stableix el règim<br>icò, reforma i ec<br>de fins a 1.749.2<br>que les despese         | jurídic de<br>quipamen<br>294,62 eu<br>:s relacior | EXCEPCIC<br>cooperad<br>t de centr<br>iros.<br>nades en | DNAL [<br>ció entre<br>res púb |
|----------------------------------------------------------------------------------------------------|----------------------------------------------------------------------------------------------------|----------------------------------------------------------------------------------------------------|----------------------------------------------------------------------------------------------------|----------------------------------------------------------------------------------------------------|----------------------------------------------------------------------------------------|----------------------------------------------------|---------------------------------------------------------|--------------------------------|
| CERTIFICACIÓ: ORDIN/<br>EN/NA<br>De conformitat amb el qu<br>Generalitat i les administ<br>docents de la Generalitat<br>CERTIFIQUE<br>Que la factura, certificaci<br>corresponen a l'actuació                         | ARIA / A COMPTE                                                                                                    | FINAL PARC<br>TOR/A DE L'AJUN<br>Decret Llei 5/2017<br>munitat Valenciar<br>nt de ha resu                       | CIAL FINAL / DI<br>ITAMENT DE<br>7, de 20 d'octubre, del C<br>na per a la construcció,<br>ultat beneficiari d'una a<br>at degudament aprovad | E LIQUIDACIÓ<br>onsell, pel qual s'e<br>ampliació, adequa<br>portació dinerària d<br>a i és conforme, i r | stableix el règim<br>ació, reforma i ec<br>de fins a 1.749.2<br>que les despese        | jurídic de<br>quipamen<br>294,62 eu                | excepcic<br>cooperate<br>t de centr<br>iros.            | ció entre<br>res púb           |
| EN/NA<br>De conformitat amb el qu<br>Generalitat i les administ<br>docents de la Generalitat<br>CERTIFIQUE<br>Que la factura, certificaci<br>corresponen a l'actuació<br>ADJUDICATARI<br>CONSTF<br>NIF/NIE            | INTERVENT<br>e estableix l'Art. 10 del<br>racions locals de la Co<br>t, i atès que l'ajuntament<br>ó, que es relaciona a c<br>autoritzada.                                                                                                    | TOR/A DE L'AJUN<br>Decret Llei 5/2017<br>imunitat Valenciar<br>nt de ha resi<br>iontinuació ha esta             | ITAMENT DE<br>7, de 20 d'octubre, del C<br>na per a la construcció,<br>ultat beneficiari d'una a<br>at degudament aprovad                    | onsell, pel qual s'e<br>ampliació, adequa<br>portació dinerària<br>a i és conforme, i                     | stableix el règim<br>ació, reforma i ec<br>de fins a <b>1.749.2</b><br>que les despese | jurídic de<br>quipamen<br>294,62 eu<br>:s relacior | e cooperad<br>it de centr<br>iros.<br>nades en          | ció entr<br>res púb            |
| De conformitat amb el qu<br>Generalitat i les administ<br>docents de la Generalita<br>CERTIFIQUE<br>Que la factura, certificaci<br>corresponen a l'actuació<br>ADJUDICATARI<br>NETANIE                                | e estableix l'Art. 10 del<br>racions locals de la Co<br>t, i atès que l'ajuntame<br>ó, que es relaciona a c<br>autoritzada.                                                                                                    | Decret Llei 5/2017<br>munitat Valenciar<br>nt de ha resi<br>ontinuació ha esta                                  | 7, de 20 d'octubre, del C<br>na per a la construcció,<br>ultat beneficiari d'una a<br>at degudament aprovad                                  | onsell, pel qual s'e<br>ampliació, adequa<br>portació dinerària<br>a i és conforme, i                     | stableix el règim<br>ació, reforma i ec<br>de fins a <b>1.749.2</b><br>que les despese | jurídic de<br>quipamen<br>294,62 eu<br>:s relacior | e cooperad<br>it de centr<br>iros.<br>nades en          | ció entr<br>res púb            |
| CERTIFIQUE<br>Que la factura, certificaci<br>corresponen a l'actuació<br>ADJUDICATARR<br>CONSTF                                                                                                    | ó, que es relaciona a c<br>autoritzada.                                                                                                    | ontinuació ha esta                                                                                              | at degudament aprovad                                                                                                    | a i és conforme, i                                                                                        | que les despese                                                                        | s relacior                                         | nades en                                                | la met                         |
| Que la factura, certificaci<br>corresponen a l'actuació<br>ADJUDICATARI<br>CONSTF                                                                                                    | ó, que es relaciona a c<br>autoritzada.                                                                                                    | continuació ha esta                                                                                             | at degudament aprovad                                                                                                    | a i és conforme, i                                                                                        | que les despese                                                                        | s relacior                                         | nades en                                                | lo mot                         |
| ADJUDICATAR<br>CONSTR<br>NIF/NIE                                                                                                    | I Nº FAC./CI                                                                                                    |                                                                                                    |                                                                                                    |                                                                                                    |                                                                                        |                                                    |                                                         | ia mate                        |
| CONSTR                                                                                                    | pruche cort                                                                                                    | ER. DATA                                                                                                    | CONCEPTE F                                                                                                    | ACTURAT                                                                                                   | BASE<br>IMP.(€)                                                                        | IVA(€)                                             | IRPF(€)                                                 | TOTAL                          |
| NIF/NIE -                                                                                                    | RUCCIONES adiciona                                                                                                    | final 30/06/2023 prueba                                                                                         | a- certificación final adicional excepci<br>CON                                                                                              | onal adjudicación con nº exp<br>ISTRUCCIONES - 1.37                                                       | 85/2022-<br>1.869,79 1.755,32                                                          | 368,62                                             | 0                                                       | 2.123,                         |
| *Vore desglossament al fi                                                                                                    | nal del document                                                                                                    | ai                                                                                                    | euros                                                                                                    |                                                                                                    |                                                                                        |                                                    |                                                         |                                |
| L'IN                                                                                                    | TERVENTOR/A                                                                                                    |                                                                                                    |                                                                                                    |                                                                                                    |                                                                                        |                                                    |                                                         |                                |
|                                                                                                    |                                                                                                    |                                                                                                    |                                                                                                    |                                                                                                    |                                                                                        |                                                    |                                                         | 1 de                           |

se subirá la documentación justificativa de la revisión excepcional de precios, el certificado de pago firmado, la domiciliación bancaria, así como el certificado de adjudicación, que aparecerá por defecto).

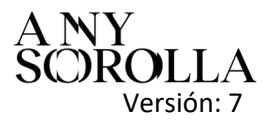

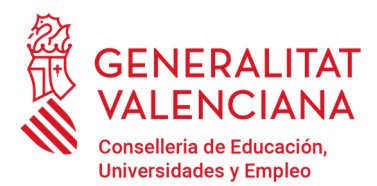

Av. Campanar, 32 · 46015 Valencia www.gva.es

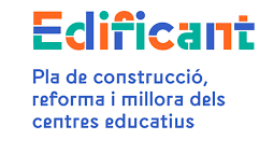

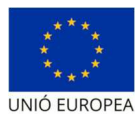

La pestaña de "Inversión del Disponible" reflejará antes de presentar la Certificación Final Adicional Excepcional los siguientes datos:

| Detail actuació | Documents              | O Sol·licituds       | Execució/Licitacions       | Adjudicacions | Inversió del Di                    | isponible      | Rescisió de contracte | Certificacions/Fact | uras                 |                   |                   |                |                                                                                                    |               |
|-----------------|------------------------|----------------------|----------------------------|---------------|------------------------------------|----------------|-----------------------|---------------------|----------------------|-------------------|-------------------|----------------|----------------------------------------------------------------------------------------------------|---------------|
| Adjudicacion    | 4                      |                      |                            |               |                                    |                |                       |                     |                      |                   | -                 |                |                                                                                                    |               |
| Lisitació       | Pressupost Base        | Tipus                | Durada                     | N* Exp.       | Data                               | Import         | Import Rescindit      | Baixa               | Modificat            | Total (adj+modif) | Imp. cert. aprov. | Imp. cert. ok. | Imp. cert. total                                                                                                    |               |
| 25/11/2020      | 196.000 €              | Servel               | 3                          | 121/2020      | 14/06/2021                         | 90.750 €       |                       | 105,250 €           |                      | 90.750 €          | 90.750 €          | 90.750 €       | 90.750 ¢                                                                                                    |               |
| 13/06/2022      | 1.553.294,62 €         | Obra                 | 12                         | 85/2022       | 29/07/2022                         | 1.371.869,79 € |                       | 181.424,83 €        |                      | 1.371.869,79 €    | 1.777.219,78€     | 1.275.470,29 € | 1.777.219,78 €                                                                                                    |               |
| Ē               | Delegat fotal          | Ce                   | rtificat enviat (sense C3) |               | ertificat aprovat (sense C3        | 3)             | Certificat enviat (C  | 9                   | Certificat aprova    | e (C3)            |                   | ×              |                                                                                                    | Disponible re |
| 3               | .887.969,78 €          |                      | oe                         |               | 1.867.959,78 €                     |                | o€                    |                     | 06                   |                   |                   |                | _                                                                                                    | 0€            |
| iol·licitude d  | l'Increment de Despesa | a ( Inversió del dis | ponible )                  |               |                                    |                |                       |                     |                      |                   |                   |                | R Accion                                                                                                    |               |
|                 | Tipus                  | N* Expedient         |                            |               | Adjudicatari                       |                | Imp                   | ert Adj. (€)        | Increment Sol-licits | d (6)             | Estat Ad          | uació S        | ol-licitud adjunta                                                                                                    |               |
|                 |                        |                      |                            |               | a la la seconda de la constante de |                | 1022                  |                     | 100 100 0            |                   |                   |                | and a second second sec |               |

Cuando se vaya a presentar la certificación final adicional excepcional aparecerá el siguiente cuadro recordatorio:

| Info     |                                | ×            |
|----------|--------------------------------|--------------|
| 🔥 Haid'a | iportar documentaci¿ justifica | tiva de      |
| /impor   | rt addicional excepcional. En  | el cas de no |
| aporta   | ir tota la documentació indica | da es        |
| proced   | dirá a la seua desestimació, a | fi que       |
| l'entita | it local procedisca a esmenar  | les          |
| deficiê  | incies observades.             |              |
|          |                                |              |
|          | D'acord                        |              |

Una vez presentada la certificación final adicional excepcional constará en la pestaña de "Certificaciones/facturas" como ENVIADA. En este momento, en la pestaña de "Inversión del Disponible" se visualizará el importe de la certificación final adicional excepcional.

| Detall actuació                 | L Documents         | of Sol-licitude                                    | Execució/Lioitacions | Adjudicacions | 💕 Inversió del Di                        | isponible 👸    | Rescisió de contracte                  | Certificacions/Fac | thuras                                  |                   |                   |                |                     |                      |
|---------------------------------|---------------------|----------------------------------------------------|----------------------|---------------|------------------------------------------|----------------|----------------------------------------|--------------------|-----------------------------------------|-------------------|-------------------|----------------|---------------------|----------------------|
| Adjudicacions                   |                     |                                                    |                      |               |                                          |                |                                        |                    |                                         |                   |                   |                |                     |                      |
| Licitació                       | Pressupost Base     | Tipus                                              | Durada               | Nº Exp.       | Data                                     | Import         | Import Rescindit                       | Baixa              | Modificat                               | Total (adj+modif) | Imp. cert. aprov. | Imp. cert. ok. | Imp. cert. total    |                      |
| 25/11/2020                      | 196.000€            | Servei                                             | 3                    | 121/2020      | 14/05/2021                               | 90.750€        |                                        | 105.250 €          |                                         | 90.750 €          | 90.750 €          | 90.750 €       | 90.750 €            |                      |
| 13/06/2022                      | 1.553.294,62€       | Obra                                               | 12                   | 85/2022       | 23/07/2022                               | 1.371.869,79 € |                                        | 181.424,83€        |                                         | 1.371.869,79€     | 1.777.219,78€     | 1.275.470,29€  | 1.777.219,78 €      |                      |
| 1.749.204,82 €<br>Delegat total |                     | 1.452.818.79 €<br>Certificat enviat (sense C3) Cer |                      |               | 133.100 €<br>stificat aprovat (sense C3) |                | 155.600,78 €<br>Certificat enviat (C3) |                    | 118.875,18 €<br>Certificat aprovat (C3) |                   | 2                 | 123,94 E       |                     | 0€<br>Disponible rea |
| 1.85                            | 87.989,78€          |                                                    | 0€                   |               | 1.867.969,78 €                           |                | 0€                                     |                    | 0€                                      |                   |                   |                |                     | 0€                   |
| Sol-licituds d'Ir               | ncrement de Despes. | e ( Inversió del dis                               | ponible )            |               |                                          |                |                                        |                    |                                         |                   |                   |                | E Accions           | •                    |
|                                 | ipus                | N <sup>e</sup> Expedien                            | d.                   |               | Adjudicatari                             |                | In                                     | port Adj. (€)      | Increment Sol·li                        | citat (E)         | Estat             | Actuació       | Sol·licitud adjunta |                      |
| Т                               |                     |                                                    |                      |               |                                          |                |                                        |                    |                                         |                   |                   |                |                     |                      |

Cuando se apruebe la certificación en la plataforma, la pestaña "Inversión del Disponible" reflejará el aumento de la delegación por esta causa.

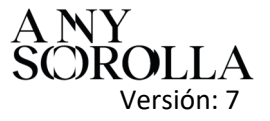

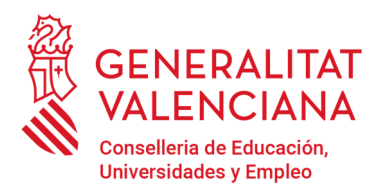

Av. Campanar, 32 · 46015 Valencia www.gva.es

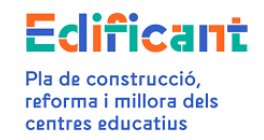

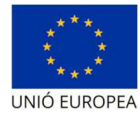

| Detaile actuación                      | Documentos          | Solicitudes                           | Ejecución Licitacione   | s 🙀 Adjudica | ciones 💕 Inversi          | ón del Disponible | Rescisión de contrato | Cetifica    | iones/Facturas  |                   |                   |                |                          |                 |
|----------------------------------------|---------------------|---------------------------------------|-------------------------|--------------|---------------------------|-------------------|-----------------------|-------------|-----------------|-------------------|-------------------|----------------|--------------------------|-----------------|
| Adjudicaciones                         |                     |                                       |                         |              |                           | _                 |                       |             |                 |                   |                   |                |                          |                 |
| Licitación                             | Presupuesto Base    | Tipo                                  | Duración                | Nº Exp.      | Fecha                     | Importe           | Importe rescindido    | Baja        | Modificado      | Total (adj+modif) | Imp. cert. aprob. | Imp. cert. ok. | Imp. cert. total         |                 |
| 25/11/2020                             | 196,000 €           | Servicio                              | 3                       | 121/2020     | 14/06/2021                | 90,750€           |                       | 105,250€    |                 | 90,750 €          | 90,750 €          | 90,750€        | 90,750€                  |                 |
| 13/06/2022                             | 1,553,294.62€       | Obra                                  | 12                      | 85/2022      | 29/07/2022                | 1,371,869.79      | (                     | 181,424.83€ |                 | 1,371,869.79€     | 1,779,343.72€     | 1,779,343.72€  | 1,779,343.72€            |                 |
| 13/06/2022                             | 1,553,294.62€       | Obra                                  | 12                      | 85/2022      | 29/07/2022                | 0€                |                       | 181,424.83€ |                 | 0€                |                   |                |                          |                 |
| Dele                                   | egado total         | Certil                                | ficado enviado (sin C3) | C            | ertificado aprobado(sin ( | [3]               | Certificado enviado(C | 3)          | Certificado apr | obado(C3)         |                   |                |                          | Disponible real |
| 1,87                                   | 10,093.72€          |                                       | 0€                      |              | 1,870,093.72 €            |                   | D€                    |             | 0€              |                   |                   |                |                          | 0€              |
| ) Solicitudes de 1<br>Tie              | Incremento de Gasto | ( Inversión del disp<br>Nº Expediente | ionible )               |              | Adiudicatario             |                   | Imoorfe               | Adi. (E)    | Incremento Soli | citado (6)        | Estado A          | ctuación       | Accione Solicitud Adunta | 5*              |
|                                        | ia da aseta         | 95/20/22                              |                         | ,            |                           |                   | 1 271 0               | 80.70.F     | 112 100         | £                 | Anapiada          |                | D                        |                 |
| OI I I I I I I I I I I I I I I I I I I | 10 GE 03510         | 80/2022                               |                         |              | LIND I MULLUUNED          |                   | 1,5/1,8               | 08.78 E     | 133,100         | Ę                 | Aceptado          |                | N I                      |                 |

En el caso que al recalcular la revisión excepcional de precios la Certificación Final Adicional Excepcional tenga un importe negativo, se iniciará por parte de la Conselleria un procedimiento de reintegro por el importe de la citada certificación.

En este caso deberá rellenarse la certificación final adicional excepcional con importe negativo (por ejemplo: -10.000), o, en su caso, la liquidación con importe negativo.

#### **CERTIFICACIONES FINALES PARCIALES**

En el caso de tener una certificación final parcial que contenga revisión excepcional de precios, en el caso por ejemplo de ejecución de la obra por fases según los pliegos, se actuará del modo indicado en este manual para las certificaciones finales, pero, en este caso, seleccionando en la subpestaña "Datos Certificación/Factura" el tipo de certificación "Final Parcial". Sólo procederá emitir Certificación Final parcial en los casos en los que, de conformidad con lo establecido en los pliegos que rijan la licitación, se haya realizado una recepción parcial de la obra.

En el caso que además esta certificación final parcial también contenga incremento de gasto, habrá que tener en cuenta que la totalidad de los incrementos de gasto que se presenten en la actuación no podrán superar el 10% de la adjudicación de la obra.

-----

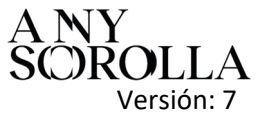

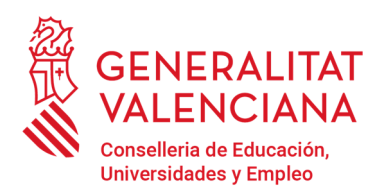

Av. Campanar, 32 · 46015 Valencia www.gva.es

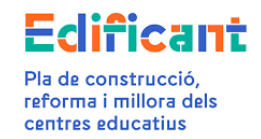

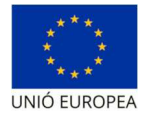

| Detaile actuació | in A Documentos                              | Solutions | Encución Licitacion                                                                                                    | 45 🖉 Aljud | icaciones 💕 Inversión d                                                                                         | del Disponible | 🌱 Rescisión de contrato                                           | Centracion   | es.Facturas                                                |                                |                   |                     |                  |                                                               |
|------------------|----------------------------------------------|-----------|----------------------------------------------------------------------------------------------------|------------|----------------------------------------------------------------------------------------------------|----------------|-------------------------------------------------------------------|--------------|------------------------------------------------------------|--------------------------------|-------------------|---------------------|------------------|---------------------------------------------------------------|
| O Adjudicacione  |                                              |           |                                                                                                    |            |                                                                                                    | _              |                                                                   |              |                                                            |                                |                   |                     |                  |                                                               |
| Lioitación       | Presupuesto Base                             | Tipo      | Duración                                                                                                    | Nº Exp.    | Fecha                                                                                                    | Importe        | Importe rescindido                                                | Baja .       | Modificado                                                 | Total (adj+modif)              | Imp. cert. aprob. | Imp. cert. ok.      | imp. cert. total | 6                                                             |
| 25/11/2020       | 196,000 €                                    | Servicio  | 3                                                                                                    | 121/2020   | 14/06/2021                                                                                                    | 90,750 €       |                                                                   | 105,250 €    |                                                            | 90,750 €                       | 90,750 €          | 90,750 €            | 90,750 €         |                                                               |
| 13/06/2022       | 1,553,294.62 €                               | Obra      | 12                                                                                                    | 85/2022    | 29/07/2022                                                                                                    | 1,371,869.79 € |                                                                   | 101,424.03 € |                                                            | 1,371,069.79 €                 | 1,275,470.29 €    | 1,275,470.29 €      | 1,273,470.294    |                                                               |
|                  |                                              |           | A description of the second second seco |            | the second second second second second second second second second second second second second second second se |                | a menology marging 10° \$1 has \$2 a                              |              | my manifold stated If \$1 as                               | and a laterate big             | Env excedence     | teal adjointant     |                  | Disadaible                                                    |
| 17               | 740,204.62 €                                 |           | Adjudicado<br>1,482,819,79 €                                                                                                    |            | 0.4                                                                                                    | Ner            | c precios excep (C4) hasta<br>0 €                                 |              | ex, precios excep.(C4) es                                  | cede al disponible             | Revencepcie       | enal adicional      |                  | Disponible<br>205,574,83 €                                    |
| 1.<br>Del        | 740.204.52 €<br>riegado total                | Cart      | Adjudicado<br>1,452,519,79 €<br>ficado envíado (sin C3)                                                                                                    |            | 0 €<br>Certificado aprobado(sin C3)                                                                             | An             | c precios excep (C4) hasta<br>O €<br>Certificado enviado(C        | 2)           | ex precios excep (C4) ex<br>0 €<br>Certificado apro        | cede al disponible<br>sado(C3) | Revescepcie       | nal adicional<br>I≮ |                  | Disponible<br>205.574.83 €<br>Disponible real                 |
| 17<br>18<br>17   | 749.204.82 €<br>Hegado total<br>749.204.82 € | Carl      | Algudicado<br>1,452,810 70 €<br>ficado envíado (sin C3)<br>0 €                                                                                                    |            | 0 €<br>Certificado aprobado(xin C3)<br>1.305.220.29 €                                                           |                | c precios excep (C4) hasto<br>0 €<br>Certificado enviado(C<br>0 € | n            | ex precios excep.(C4) ex<br>O €<br>Certificado apro<br>O € | tede al disponible<br>tado(C2) | Rev ancepcie<br>0 | e e                 |                  | Disponible<br>205,574,83 €<br>Disponible real<br>303,074,33 € |

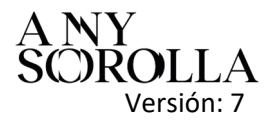